# NAU85L20 Evaluation Board User Manual

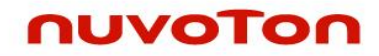

#### **Version 2.0 User Manual**

#### Contents

| 1                                                                                                    | INTRODUCTION                                                                                                    | 4                                                                                                    |
|----------------------------------------------------------------------------------------------------|----------------------------------------------------------------------------------------------------|----------------------------------------------------------------------------------------------------|
| 2                                                                                                    | SETUP                                                                                                    | 6                                                                                                    |
| 2.1                                                                                                    | 1 Power Connectors                                                                                                    | 6                                                                                                    |
| 2.2                                                                                                    | 2 Analog Input Connector                                                                                                    | 7                                                                                                    |
| 2.3                                                                                                    | 3 I <sup>2</sup> S I/O Ports                                                                                                    | 9                                                                                                    |
| 2.4                                                                                                    | 4 Jumper setting summary                                                                                                    | 10                                                                                                    |
| 2.5                                                                                                    | 5 PCB Setting                                                                                                    |                                                                                                    |
| 2.6                                                                                                    | 6 AP Connections and Readout Setting                                                                                                    |                                                                                                    |
| 3                                                                                                    | NAU85L20 EVALUATION BOARD GUI                                                                                                    |                                                                                                    |
| 3.1                                                                                                    | 1 Device Control                                                                                                    |                                                                                                    |
| 3.4                                                                                                    | 2 Quick Start                                                                                                    | 17                                                                                                    |
| 3.0                                                                                                    | A Digital Audio Interface                                                                                                    |                                                                                                    |
| 3.5                                                                                                    | 5 Clock Div                                                                                                    | 20                                                                                                    |
| 3.6                                                                                                    | 6 PowerUp and Gains                                                                                                    |                                                                                                    |
| 3.7                                                                                                    | 7 ADC                                                                                                    | 23                                                                                                    |
| 3.8                                                                                                    | 8 Filters                                                                                                    | 24                                                                                                    |
| 3.9                                                                                                    | 9 Limiters                                                                                                    | 25                                                                                                    |
| 3.1                                                                                                    | 10 Others                                                                                                    | 26                                                                                                    |
| 4                                                                                                    | NAU85L20 EVALUATION BOARD SCHEMATIC                                                                                                    | 28                                                                                                    |
|                                                                                                    |                                                                                                    |                                                                                                    |
|                                                                                                    |                                                                                                    |                                                                                                    |
| Figure                                                                                                    | re 1: NAU85L20 Evaluation Board with Analog Input Configuration                                                                                                    | 4                                                                                                    |
| Figure<br>Figure                                                                                                    | re 1: NAU85L20 Evaluation Board with Analog Input Configuration<br>re 2 EVB Top view                                                                                                    | 4<br>5                                                                                                    |
| Figure<br>Figure<br>Figure                                                                                                    | re 1: NAU85L20 Evaluation Board with Analog Input Configuration<br>re 2 EVB Top view<br>re 3 EVB Bottom View                                                                                                    | 4<br>5<br>5                                                                                                    |
| Figure<br>Figure<br>Figure<br>Figure                                                                                                    | re 1: NAU85L20 Evaluation Board with Analog Input Configuration<br>re 2 EVB Top view<br>re 3 EVB Bottom View<br>re 4: External Connectors on EVB for Power Supplies                                                                                                    | 4<br>5<br>5<br>6                                                                                                    |
| Figure<br>Figure<br>Figure<br>Figure                                                                                                    | re 1: NAU85L20 Evaluation Board with Analog Input Configuration<br>re 2 EVB Top view<br>re 3 EVB Bottom View<br>re 4: External Connectors on EVB for Power Supplies<br>re 5: Jumpers Locations on EVB for different Power Connections                                                                                                    | 4<br>5<br>5<br>6<br>7                                                                                                    |
| Figure<br>Figure<br>Figure<br>Figure<br>Figure                                                                                                    | re 1: NAU85L20 Evaluation Board with Analog Input Configuration<br>re 2 EVB Top view<br>re 3 EVB Bottom View<br>re 4: External Connectors on EVB for Power Supplies<br>re 5: Jumpers Locations on EVB for different Power Connections<br>re 6: Jumper Location on EVB for ADC Inputs                                                                                                    | 4<br>5<br>6<br>7<br>9                                                                                                    |
| Figure<br>Figure<br>Figure<br>Figure<br>Figure<br>Figure                                                                                           | re 1: NAU85L20 Evaluation Board with Analog Input Configuration<br>re 2 EVB Top view<br>re 3 EVB Bottom View<br>re 4: External Connectors on EVB for Power Supplies<br>re 5: Jumpers Locations on EVB for different Power Connections<br>re 6: Jumper Location on EVB for ADC Inputs<br>re 7: ADC connection with AP outputs                                                                                                    | 4<br>5<br>5<br>6<br>7<br>9<br>12                                                                                                    |
| Figure<br>Figure<br>Figure<br>Figure<br>Figure<br>Figure<br>Figure                                                                                 | re 1: NAU85L20 Evaluation Board with Analog Input Configuration<br>re 2 EVB Top view<br>re 3 EVB Bottom View<br>re 4: External Connectors on EVB for Power Supplies<br>re 5: Jumpers Locations on EVB for different Power Connections<br>re 6: Jumper Location on EVB for ADC Inputs<br>re 7: ADC connection with AP outputs<br>re 8: AP connection for NAU85L20 ADC                                                                                                    | 4<br>5<br>6<br>7<br>9<br>12<br>12                                                                                                    |
| Figure<br>Figure<br>Figure<br>Figure<br>Figure<br>Figure<br>Figure                                                                                 | re 1: NAU85L20 Evaluation Board with Analog Input Configuration<br>re 2 EVB Top view<br>re 3 EVB Bottom View<br>re 4: External Connectors on EVB for Power Supplies<br>re 5: Jumpers Locations on EVB for different Power Connections<br>re 6: Jumper Location on EVB for ADC Inputs<br>re 7: ADC connection with AP outputs<br>re 8: AP connection for NAU85L20 ADC<br>re 9: I2S Port connection forNAU85L20                                                                                                    | 4<br>5<br>5<br>6<br>7<br>9<br>12<br>12<br>12<br>13                                                                                                    |
| Figure<br>Figure<br>Figure<br>Figure<br>Figure<br>Figure<br>Figure<br>Figure                                                                       | re 1: NAU85L20 Evaluation Board with Analog Input Configuration<br>re 2 EVB Top view<br>re 3 EVB Bottom View<br>re 4: External Connectors on EVB for Power Supplies<br>re 5: Jumpers Locations on EVB for different Power Connections<br>re 6: Jumper Location on EVB for ADC Inputs<br>re 7: ADC connection with AP outputs<br>re 8: AP connection for NAU85L20 ADC<br>re 9: I2S Port connection forNAU85L20<br>re 10: AP Measurement Readout                                                                                                    | 4<br>5<br>5<br>6<br>7<br>9<br>12<br>12<br>12<br>13<br>14                                                                                                    |
| Figure<br>Figure<br>Figure<br>Figure<br>Figure<br>Figure<br>Figure<br>Figure<br>Figure                                                             | re 1: NAU85L20 Evaluation Board with Analog Input Configuration<br>re 2 EVB Top view<br>re 3 EVB Bottom View<br>re 4: External Connectors on EVB for Power Supplies<br>re 5: Jumpers Locations on EVB for different Power Connections<br>re 6: Jumper Location on EVB for ADC Inputs<br>re 7: ADC connection with AP outputs<br>re 8: AP connection for NAU85L20 ADC<br>re 9: I2S Port connection forNAU85L20<br>re 10: AP Measurement Readout<br>re 11: NAU85L20 GUI Front page—Device Control                                                                                                    | 4<br>5<br>5<br>6<br>7<br>9<br>12<br>12<br>12<br>13<br>14<br>15                                                                                                    |
| Figure<br>Figure<br>Figure<br>Figure<br>Figure<br>Figure<br>Figure<br>Figure<br>Figure<br>Figure                                                   | re 1: NAU85L20 Evaluation Board with Analog Input Configuration<br>re 2 EVB Top view<br>re 3 EVB Bottom View<br>re 4: External Connectors on EVB for Power Supplies<br>re 5: Jumpers Locations on EVB for different Power Connections<br>re 6: Jumper Location on EVB for ADC Inputs<br>re 7: ADC connection with AP outputs<br>re 8: AP connection for NAU85L20 ADC<br>re 9: I2S Port connection forNAU85L20<br>re 10: AP Measurement Readout<br>re 11: NAU85L20 GUI Front page—Device Control<br>re 12: Device Control Tab dictation                                                                                                    | 4<br>5<br>5<br>6<br>7<br>9<br>12<br>12<br>12<br>13<br>14<br>14<br>15<br>16                                                                                               |
| Figure<br>Figure<br>Figure<br>Figure<br>Figure<br>Figure<br>Figure<br>Figure<br>Figure<br>Figure                                                   | re 1: NAU85L20 Evaluation Board with Analog Input Configuration<br>re 2 EVB Top view<br>re 3 EVB Bottom View<br>re 4: External Connectors on EVB for Power Supplies<br>re 5: Jumpers Locations on EVB for different Power Connections<br>re 6: Jumper Location on EVB for ADC Inputs<br>re 7: ADC connection with AP outputs<br>re 8: AP connection for NAU85L20 ADC<br>re 9: I2S Port connection forNAU85L20<br>re 10: AP Measurement Readout<br>re 11: NAU85L20 GUI Front page—Device Control<br>re 12: Device Control Tab dictation<br>re 13: Quick Start Tab                                                                                                    | 4<br>5<br>5<br>6<br>7<br>9<br>12<br>12<br>12<br>13<br>14<br>15<br>16<br>18                                                                                               |
| Figure<br>Figure<br>Figure<br>Figure<br>Figure<br>Figure<br>Figure<br>Figure<br>Figure<br>Figure<br>Figure                                         | re 1: NAU85L20 Evaluation Board with Analog Input Configuration<br>re 2 EVB Top view<br>re 3 EVB Bottom View<br>re 4: External Connectors on EVB for Power Supplies<br>re 5: Jumpers Locations on EVB for different Power Connections<br>re 6: Jumper Location on EVB for ADC Inputs<br>re 7: ADC connection with AP outputs<br>re 8: AP connection for NAU85L20 ADC<br>re 9: I2S Port connection forNAU85L20<br>re 10: AP Measurement Readout<br>re 11: NAU85L20 GUI Front page—Device Control<br>re 12: Device Control Tab dictation<br>re 13: Quick Start Tab<br>re 14: NAU85L20 Demo GUI FLL Tab                                                                                                    | 4<br>5<br>5<br>6<br>7<br>9<br>12<br>12<br>12<br>12<br>13<br>14<br>15<br>16<br>18<br>18                                                                                   |
| Figure<br>Figure<br>Figure<br>Figure<br>Figure<br>Figure<br>Figure<br>Figure<br>Figure<br>Figure<br>Figure<br>Figure<br>Figure                     | re 1: NAU85L20 Evaluation Board with Analog Input Configuration<br>re 2 EVB Top view<br>re 3 EVB Bottom View<br>re 4: External Connectors on EVB for Power Supplies<br>re 5: Jumpers Locations on EVB for different Power Connections<br>re 6: Jumper Location on EVB for ADC Inputs<br>re 7: ADC connection with AP outputs<br>re 8: AP connection for NAU85L20 ADC<br>re 9: I2S Port connection forNAU85L20<br>re 10: AP Measurement Readout<br>re 11: NAU85L20 GUI Front page—Device Control<br>re 13: Quick Start Tab<br>re 14: NAU85L20 Demo GUI FLL Tab<br>re 15: NAU85L20 Demo GUI FLL Tab                                                                                                    | 4<br>5<br>5<br>6<br>7<br>9<br>12<br>12<br>12<br>12<br>13<br>14<br>15<br>16<br>18<br>18<br>20<br>21                                                                       |
| Figure<br>Figure<br>Figure<br>Figure<br>Figure<br>Figure<br>Figure<br>Figure<br>Figure<br>Figure<br>Figure<br>Figure<br>Figure<br>Figure           | re 1: NAU85L20 Evaluation Board with Analog Input Configuration<br>re 2 EVB Top view<br>re 3 EVB Bottom View<br>re 4: External Connectors on EVB for Power Supplies<br>re 5: Jumpers Locations on EVB for different Power Connections<br>re 6: Jumper Location on EVB for ADC Inputs<br>re 7: ADC connection with AP outputs<br>re 8: AP connection for NAU85L20 ADC<br>re 9: I2S Port connection forNAU85L20<br>re 10: AP Measurement Readout<br>re 11: NAU85L20 GUI Front page—Device Control<br>re 12: Device Control Tab dictation<br>re 13: Quick Start Tab<br>re 14: NAU85L20 Demo GUI FLL Tab<br>re 15: NAU85L20 Demo GUI Digital Audio Interface Tab<br>re 16: NAU85L20 Demo GUI Digital Clock Div Tab                                                        | 4<br>5<br>5<br>6<br>7<br>9<br>12<br>12<br>12<br>12<br>12<br>12<br>12<br>12<br>12<br>12<br>12<br>12<br>12<br>12<br>12<br>12<br>12<br>12<br>12<br>12<br>12<br>12<br>12<br> |
| Figure<br>Figure<br>Figure<br>Figure<br>Figure<br>Figure<br>Figure<br>Figure<br>Figure<br>Figure<br>Figure<br>Figure<br>Figure<br>Figure<br>Figure | re 1: NAU85L20 Evaluation Board with Analog Input Configuration<br>re 2 EVB Top view<br>re 3 EVB Bottom View<br>re 4: External Connectors on EVB for Power Supplies<br>re 5: Jumpers Locations on EVB for different Power Connections<br>re 6: Jumper Location on EVB for ADC Inputs<br>re 7: ADC connection with AP outputs<br>re 8: AP connection for NAU85L20 ADC<br>re 9: I2S Port connection forNAU85L20<br>re 10: AP Measurement Readout<br>re 11: NAU85L20 GUI Front page—Device Control<br>re 12: Device Control Tab dictation<br>re 13: Quick Start Tab<br>re 14: NAU85L20 Demo GUI FLL Tab<br>re 15: NAU85L20 Demo GUI Digital Audio Interface Tab<br>re 16: NAU85L20 Demo GUI Digital Clock Div Tab<br>re 17: NAU85L20 Demo GUI Digital PowerUp& Gains Tab | 4<br>5<br>5<br>6<br>7<br>9<br>12<br>12<br>12<br>12<br>12<br>13<br>14<br>15<br>16<br>18<br>20<br>21<br>21<br>22<br>23                                                     |

# NAU85L20 Evaluation Board

| Figure 18: NAU85L20 Demo GUI Digital ADC Tab     | 24 |
|--------------------------------------------------|----|
| Figure 19: NAU85L20 Demo GUI Digital Filters Tab | 25 |
| Figure 20: NAU85L20 Demo GUI Digital Limiter Tab | 26 |
| Figure 21: NAU85L20 Demo GUI Digital Others Tab  | 27 |
|                                                  |    |
| Table 1: Power Supply Voltages                   | 7  |
| Table 2: MIC Jumper Configuration                | 8  |
| Table 3: Analog Input Configuration              | 8  |
| Table 4:Analog Input Test Pin Configuration      | 9  |
| Table 5: I2S I/O Port2 Pin out                   | 10 |
| Table 6: Jumper Connections Summary              | 11 |

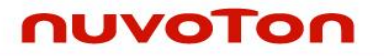

#### **1** Introduction

This document describes the process to setup the NAU85L20Dual Audio ADC Evaluation Board and the included GUI Software

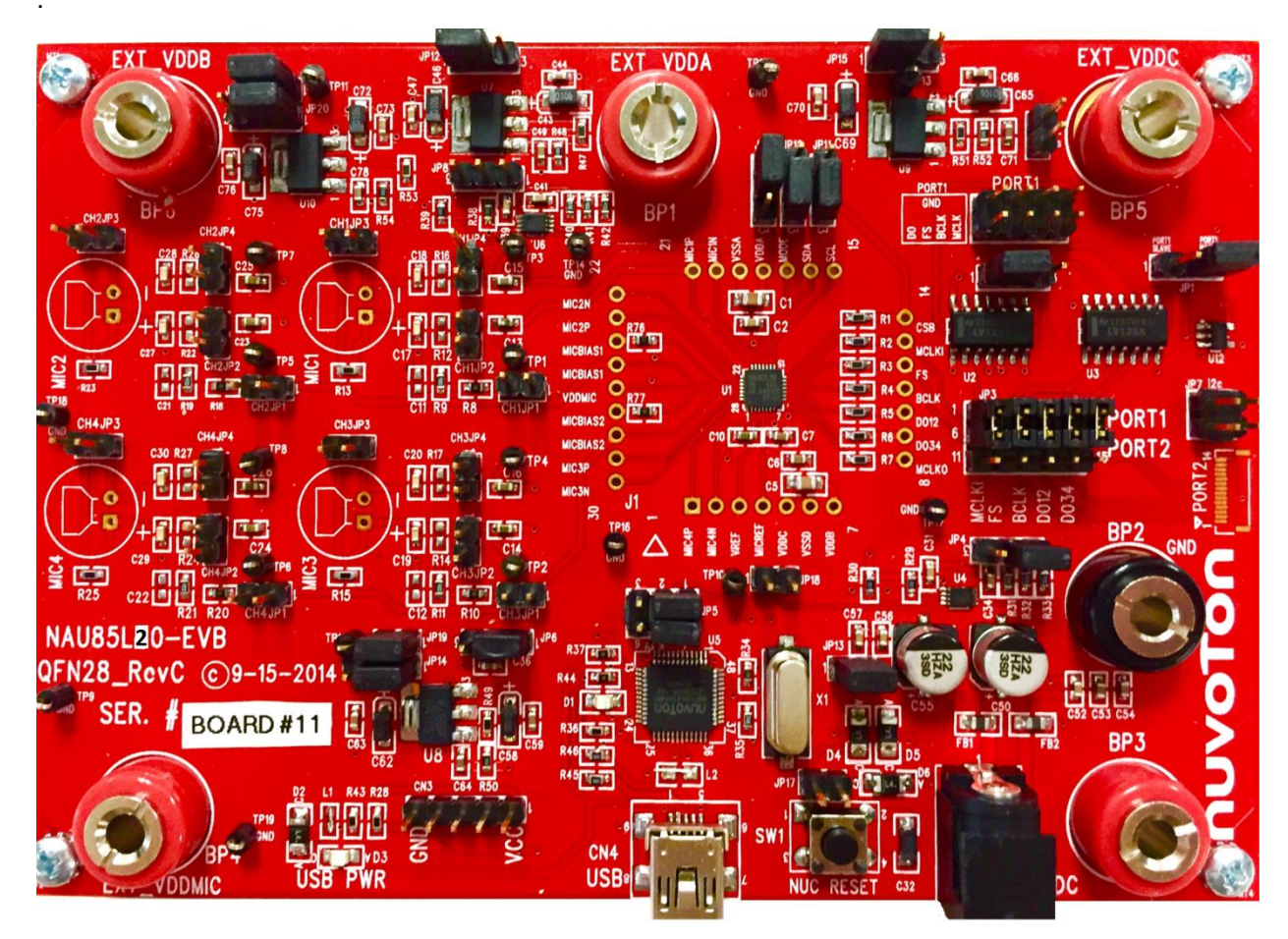

Figure 1: NAU85L20 Evaluation Board with Analog Input Configuration

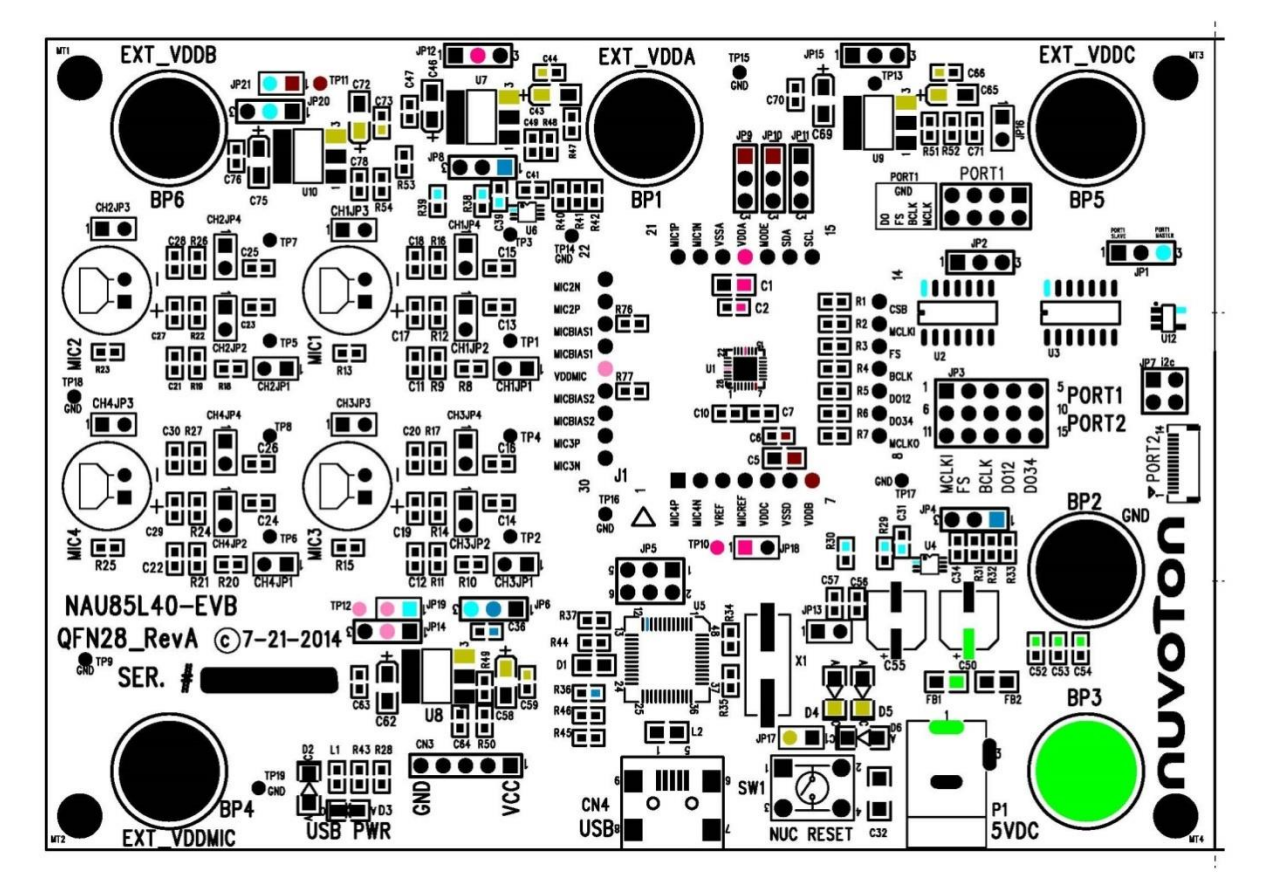

Figure 2 EVB Top view

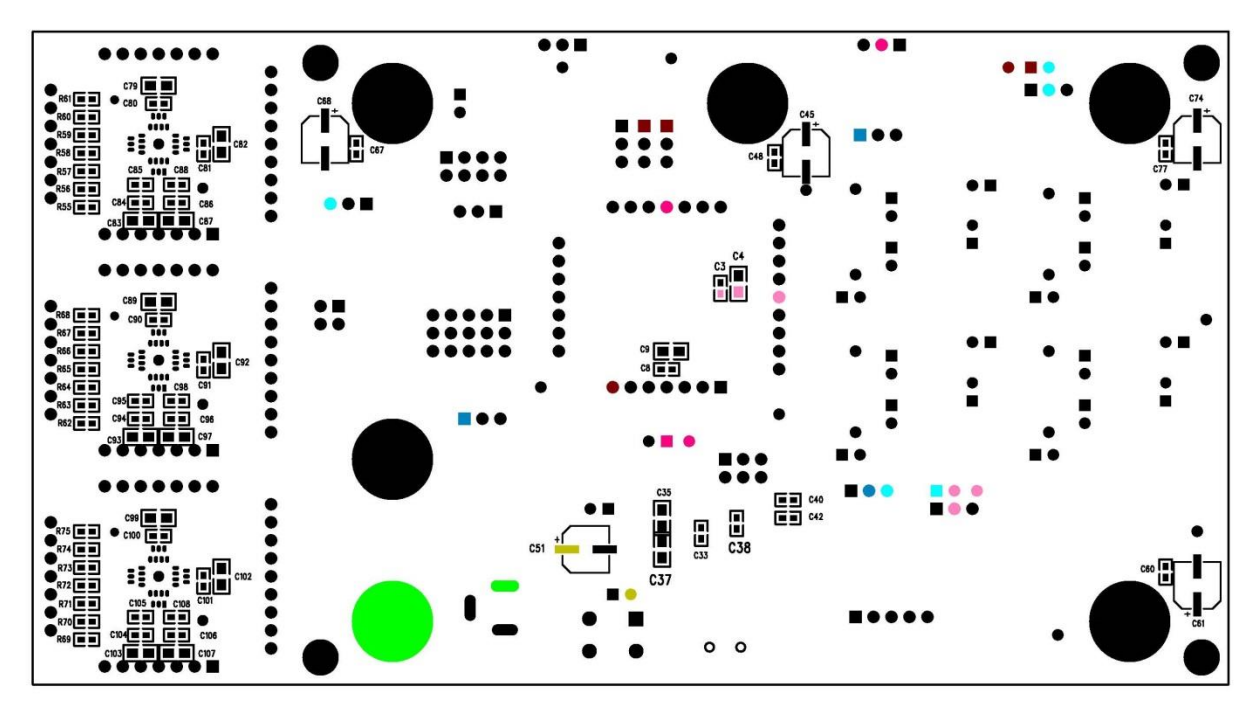

Figure 3 EVB Bottom View

Nuvoton Technology Corporation America Tel: 1-408-544-1718 Fax: 1-408-544-1787 Rev. 0.1: April 25, 2016 5

#### 2 Setup

#### 2.1 Power Connectors

The NAU85L20 Evaluation Board can be powered on by one of the supply options as mentioned below.

- 1. Power connector P1 ( DC adapter)
- 2. Banana Plug (BP2-BP3 using 5Vdc and GND to use onboard LDO)
- 3. Applying external power to BP4, BP6, BP1, BP5
- 4. USB 5V supply (CN4)
- 5. Port2 connector

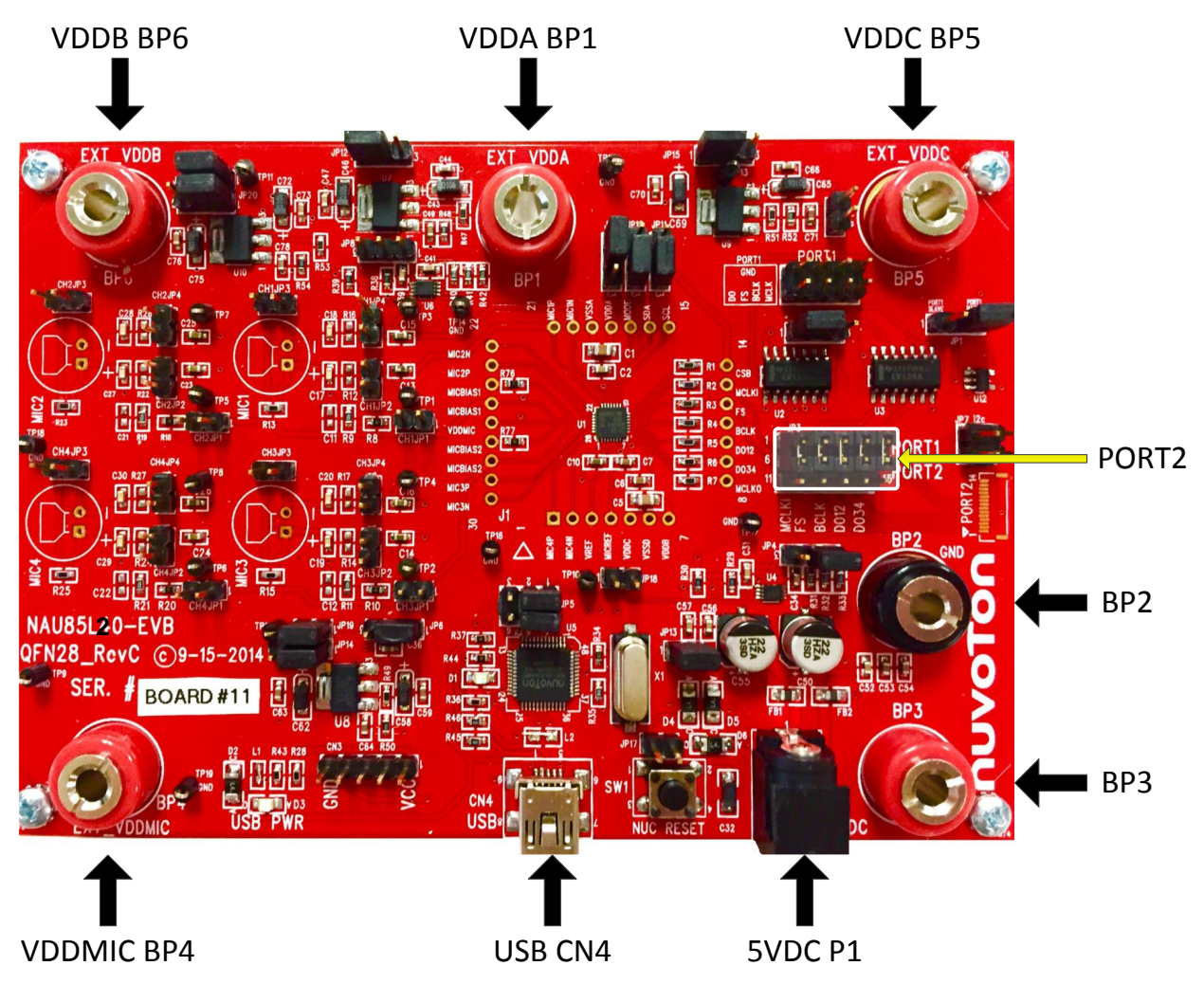

Figure 4: External Connectors on EVB for Power Supplies

When applying 5V through P1 or the Banana plug, the power is routed through several LDOs that will supply the correct voltages needed by the NAU85L20 for normal operation. To route these sources to the chip, JP12, 14, 15, 20, and 21 must be shorted between pins 1 and 2.

USB port CN4 can also supply 5V to these LDOs through a diode by connecting pin 1 and 2 of JP13.

| Supply | LDO Voltage |  |  |  |
|--------|-------------|--|--|--|
| VDDA   | 1.8         |  |  |  |

Nuvoton Technology Corporation America Tel: 1-408-544-1718 Fax: 1-408-544-1787 Rev. 0.1: April 25, 2016 6

| VDDC   | 1.8 (JP16 Open) 1.2(JP16 Closed) |
|--------|----------------------------------|
| VDDB   | 3.3                              |
| VDDMIC | 3.3                              |

Table 1: Power Supply Voltages

If you would like to run the board at voltages other than that the LDO's provide then you can put jumper sat JP12, 14, 15, and 20 between pins 2 and 3 and apply the desired voltage to the appropriate banana plugs. It should be noted that JP21 must be shorted to apply power to the chip.

You can also transfer voltage from VDDA to VDDC by shorting JP18, voltage from VDDB to VDDMIC by shorting JP19, and voltage from MB\_5PO to EXT 5V by shorting JP17. Please note that in all the cases the power should be supplied only through one port the other port should have no power supply.

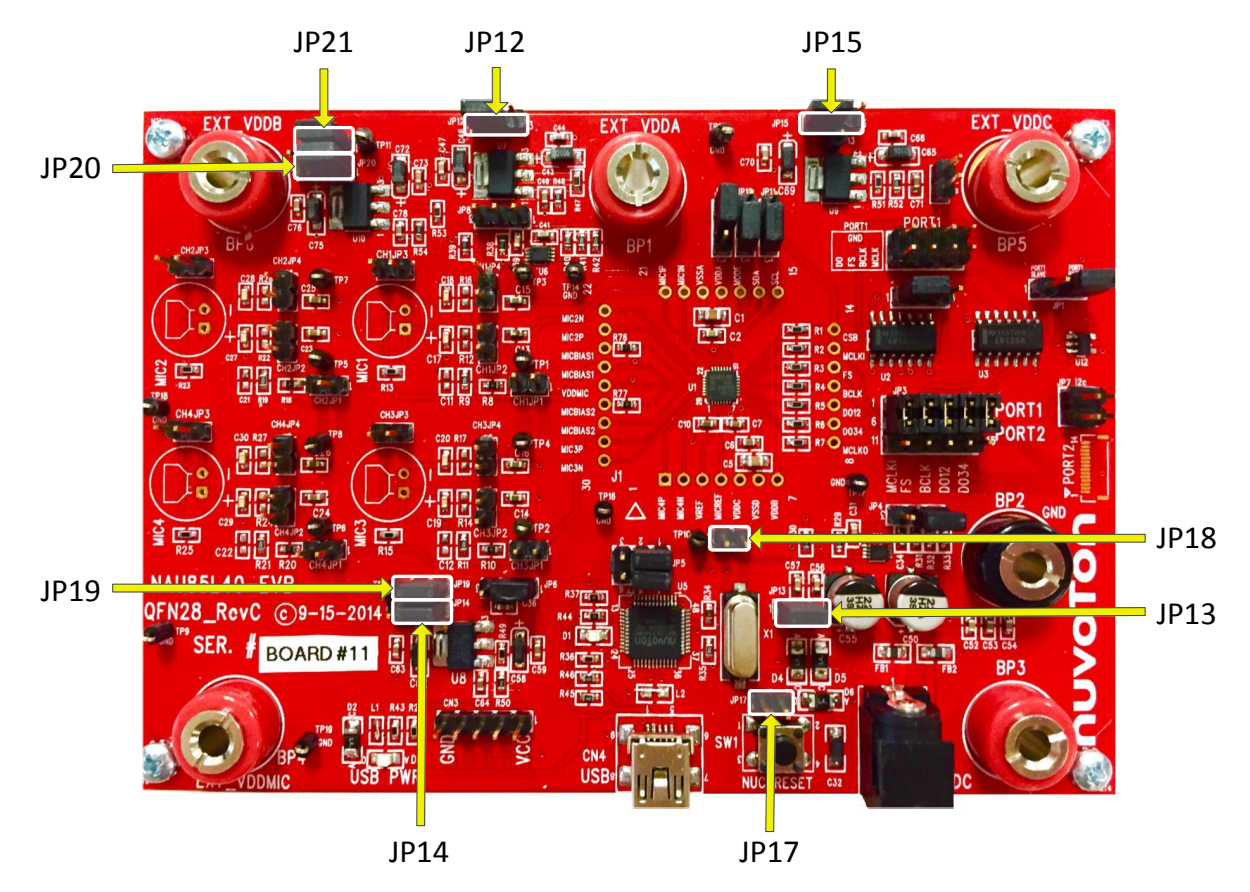

Figure 5: Jumpers Locations on EVB for different Power Connections

#### 2.2 Analog Input Connector

When testing the analog microphones, please refer to the table below for the configuration settings.

| MK1                          |        |        | MK4    |                     |              |
|------------------------------|--------|--------|--------|---------------------|--------------|
|                              |        |        |        | Differential        | Single-ended |
| CH1JP2                       | CH4JP2 | CH4JP2 | CH4JP2 | closed              | open         |
| CH1JP4                       | CH4JP4 | CH4JP4 | CH4JP4 | open                | closed       |
| CH1JP1 is closedfor MICBias1 |        |        |        | CH4JP1 is closed fo | or MiCBias2  |

Table 2: MIC Jumper Configuration

When testing with analog inputs, please refer to the table below for the configuration settings.

| IN1                            |                  |                  |                  | IN4              |                  |
|--------------------------------|------------------|------------------|------------------|------------------|------------------|
| Differential Single-ended      |                  |                  | Differential     | Single-ended     |                  |
| CH1JP2                         | + Input to pin 1 | + Input to pin 1 | CH4JP2           | + Input to pin 1 | + Input to pin 1 |
| CH1JP4 - Input to pin 2 closed |                  | CH4JP4           | - Input to pin 2 | closed           |                  |

Table 3: Analog Input Configuration

Alternatively, analog input can also be supplied through table shown below:

| IN1            |                | IN4            |                |  |
|----------------|----------------|----------------|----------------|--|
| Differential   | Differential   | Differential   | Single-ended   |  |
| + Input to TP1 | + Input to TP6 | + Input to TP6 | + Input to TP5 |  |
| - Input to TP3 | - Input to TP8 | - Input to TP8 | Close CH2JP4   |  |

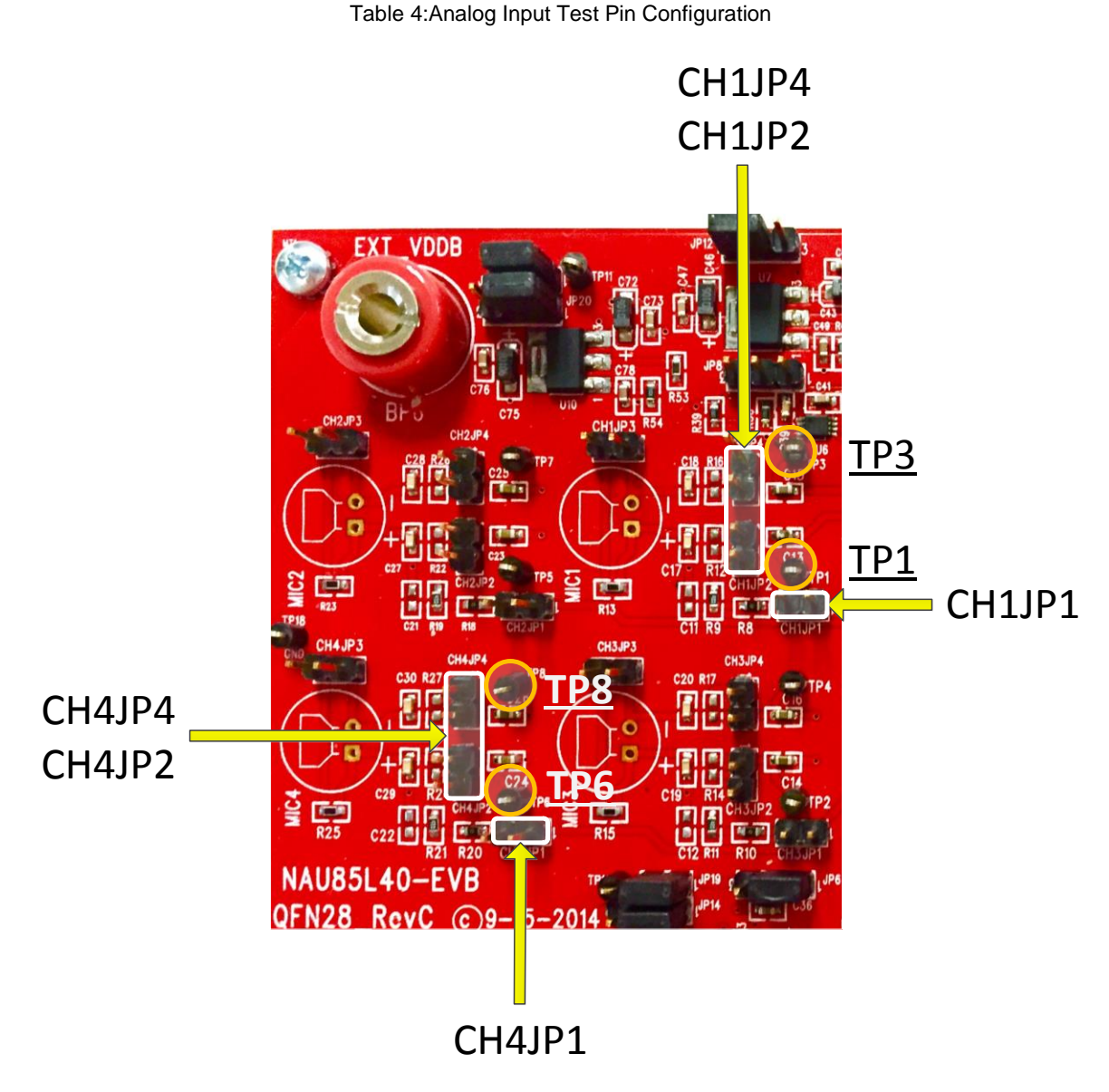

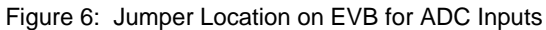

#### 2.3 I<sup>2</sup>S I/O Ports

The I2S clock I/Os are provided through Port1and Port2 as described in the tables below

| Pin | Function |  |
|-----|----------|--|
| 1   | WSEL     |  |
| 2   | GND      |  |
| 3   | BCL      |  |
| 4   | GND      |  |
| 5   | A DATA   |  |
| 6   | GND      |  |

| 7  | B DATA  |
|----|---------|
| 8  | GND     |
| 9  | MCLK    |
| 10 | GND     |
| 11 | I2C_SCL |
| 12 | I2C_SDA |
| 13 | GND     |
| 14 | 5 PO    |

Table 4: I2S I/O Port1 Pin Out

| Pin | Function     |  |
|-----|--------------|--|
| 1   | GND          |  |
| 2   | Master Clock |  |
| 3   | GND          |  |
| 4   | Bit Clock    |  |
| 5   | GND          |  |
| 6   | Frame Clock  |  |
| 7   | GND          |  |
| 8   | Data Out     |  |

Table 5: I2S I/O Port2 Pin Out

To select port1 connect pins 1-6, 2-7, 3-8, 4-9, and 5-10 of JP3.Else,to select port2 short pins 6-11, 7-12, 8-13, 9-14, and 10-15 of JP3.Port1 can be used for measurement with analyzer.

If AP is configured as master of I2S bus then JP1 1-2 jumper need to be used. In case AP is configured as slave use JP1 2-3.

You can select two possible set of Digital Output through JP2. If pins 2 and 3 of JP2 are shorted the digital output of Channel 1 and 2(ADC DO12 pin 10 on DUT) is selected. And if pins 1 and 2 are shorted the digital output of Channel 3 and 4(ADC DO34 pin 9 on DUT) is selected.

For I2C communication connect pins 1 and 2 of JP4 and JP5, please leave **other pins of JP5 open for RevA board.** Short pins 1 and 2 of JP6 if you are using USB supply. Else if you are using VDDB supply Verify that the VDDB voltage level is at 3.3V and connect pins 2 and 3 of JP6. You can connect pins 1 and 2 of JP9 to enable Mode pin for 2-wire Read/Write operation. The Device Address of the NAU85L04 is either 0x1C(CSB=0) or 0x1D (CSB=1).

#### 2.4 Jumper setting summary

Table 6 below shows all the jumper connections and its corresponding functions:

| Jumper<br>Number | Pins<br>Connected | Function        | Comments            |
|------------------|-------------------|-----------------|---------------------|
| 1012             | 1 and 2           | VDDA from LDO   |                     |
| JF12             | 2 and 3           | External VDDA   |                     |
|                  | 1 and 2           | VDDMIC from LDO |                     |
| JF 14            | 2 and 3           | External VDDMIC |                     |
|                  | 1 and 2           | VDDC from LDO   |                     |
| JP15             | 2 and 3           | External VDDC   |                     |
| JP20             | 1 and 2           | VDDB from LDO   | Use along with JP21 |

|        | 2 and 3   | External VDDB            |                                                 |
|--------|-----------|--------------------------|-------------------------------------------------|
| JP21   | 1 and 2   | VDDB from LDO            | Should be shorted to supply power to the chip   |
| JP13   | 1 and 2   | USB 5V to EXT5V          | Should be used only if USB power supply is used |
|        |           |                          | to power the chip.                              |
| JP18   | 1 and 2   |                          | VDDA shorted to VDDC                            |
| JP19   | 1 and 2   |                          | VDDB shorted to VDDMIC                          |
| JP17   | 1 and 2   |                          | MB_5PO shorted to EXT 5V                        |
| CH1JP2 | 1 and 2   | MIC1                     | Differential                                    |
| CH1JP4 | 1 and 2   | MIC1                     | Single Ended                                    |
| CH1JP1 | 1 and 2   |                          | Supplies MICBias1 to MIC1                       |
| CH4JP2 | 1 and 2   | MIC4                     | Differential                                    |
| CH4JP4 | 1 and 2   | MIC4                     | Single Ended                                    |
| CH4JP1 | 1 and 2   |                          | Supplies MICBias2 to MIC4                       |
|        | 1 and 6   |                          |                                                 |
|        | 2 and 7   |                          |                                                 |
|        | 3 and 8   | PORT1 in use             |                                                 |
|        | 4 and 9   |                          |                                                 |
| 201    | 5 and 10  |                          |                                                 |
| JFO    | 6 and 11  |                          |                                                 |
|        | 7 and 12  |                          |                                                 |
|        | 8 and 13  | PORT2 in use             |                                                 |
|        | 9 and 14  |                          |                                                 |
|        | 10 and 15 |                          |                                                 |
| ID1    | 2 and 3   | Set AP as MASTER         |                                                 |
| JET    | 1 and 2   | Set AP as SLAVE          |                                                 |
| 102    | 2 and 3   | DO of CH1 and 2 selected | ADC DO12 pin 10 on DUT                          |
| JFZ    | 1 and 2   | DO of CH3 and 4 selected | ADC DO34 pin 9 on DUT                           |
| JP4    | 1 and 2   | I2C Comm                 | Enable U4.                                      |
| JP5    | 1 and 2   | I2C Comm                 |                                                 |
| IDG    | 1 and 2   | 12C Comm                 | When using USB supply                           |
| JFO    | 2 and 3   |                          | When using VDDB                                 |
| JP9    | 1 and 2   | MODE Pin Hi              |                                                 |
| JP10   | 1 and 2   | CSB HI                   | 0x1D address                                    |
|        | 2 and 3   | CSB LO                   | 0x1C address                                    |
| JP11   | 2 and 3   | Set CSB as I2C address   |                                                 |
|        |           | selection pin.           |                                                 |

Table 6: Jumper Connections Summary

#### 2.5 PCB Setting

### NAU85L20 Evaluation Board

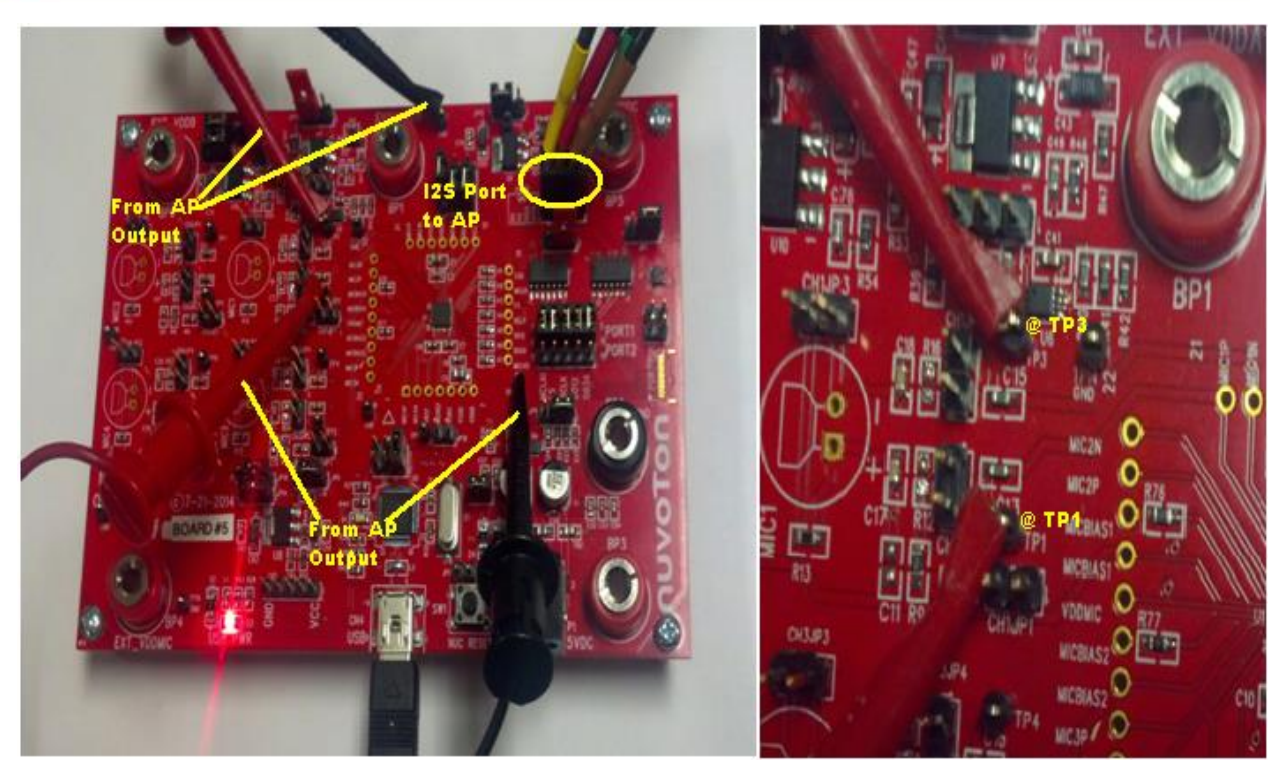

Figure 7: ADC connection with AP outputs

Figure 7 shows PCB connection from AP analog output ChA to NAU85L20 CH1 input. Differential inputs are connected from Audio Precision toTP1 and TP3. For single ended input close jumper CH1JP4 and supply positive signal to TP1. To supply analog differential or Single ended input to rest of the channels repeat the above process by following the setup mentioned in Table 4:Analog Input Test Pin Configuration.

#### 2.6 AP Connections and Readout Setting

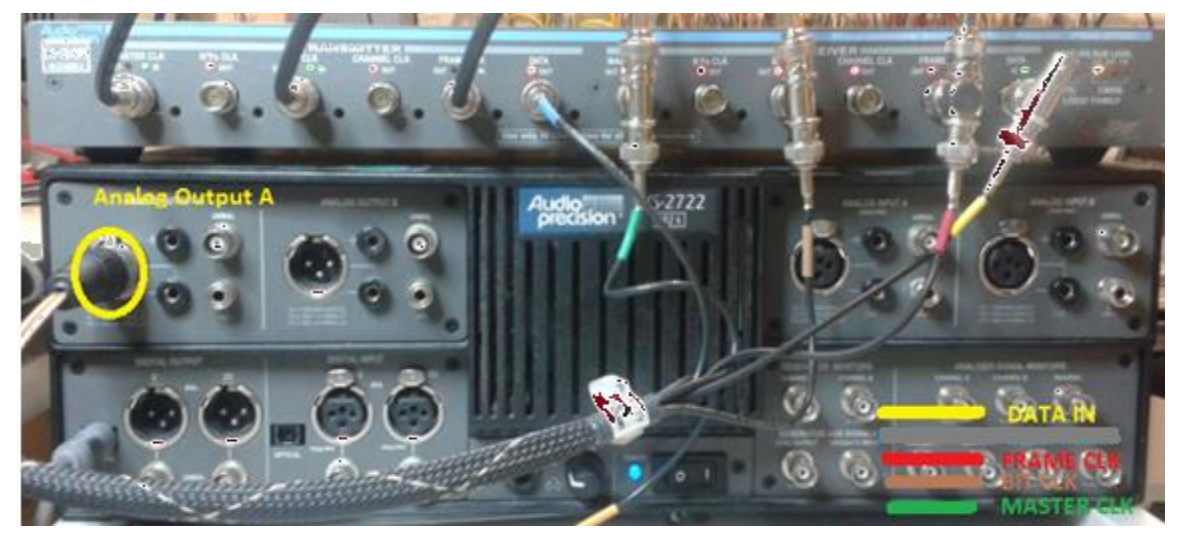

Figure 8: AP connection for NAU85L20 ADC

### NAU85L20 Evaluation Board

### nuvoTon

Figure 8 shows the connection at AP for NAU85L20 ADC test. The differential analog output A is connected to DUT with differential balanced outputs. The bottom right colors in Figure 9 shows the AP signals' connection with demo board shown below.

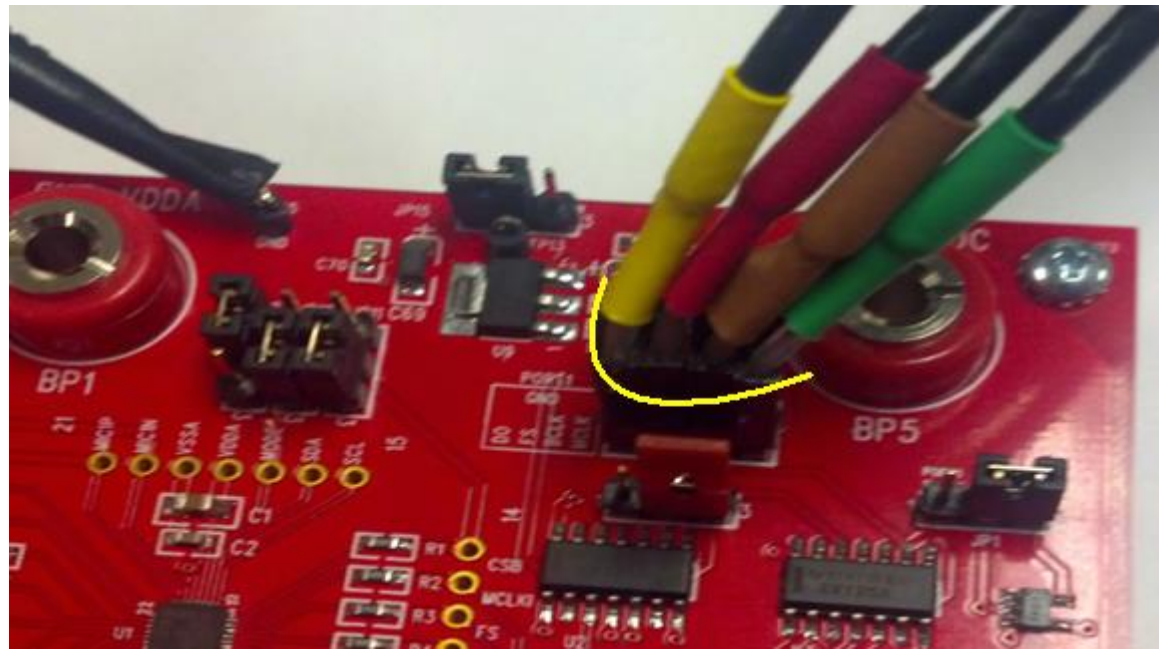

Figure 9: I2S Port connection forNAU85L20

| 🧟 Analog Generator 🛛 🔲 🔀          | 🔣 Digital Analyzer 💦 🗖 🔼                   |
|-----------------------------------|--------------------------------------------|
| Wfm: Sine 🔽 Normal 🔽              | Analyzer DSP audio analyzer (analyzer) 🛛 💌 |
| Frequency: 1.02000 kHz V Fast     | Ch A Input: Digital @ ISR 🛛 🔽 Ch B         |
| Ingri Acc.                        | AC Coupled 🐱 - Coupling - AC Coupled 💌     |
|                                   | +0.009 dBF 👽 Level 97.689 dBF 👽            |
| 🗌 Áuto On 🔽 Track Á               | 1.02004 kHz 👽 Freq 1.95994 kHz 👽           |
| Invert CHA Outputs OB CHB Invert  | 🖂 🗹 Range 🗹                                |
| -0.000 dBV 🔽 - Amplitude -        | +0.009 dBF 💙 Reading 97.736 dBF 👽          |
| EQ Curve                          | Measurement Function : Amplitude           |
| 🗸 Post EQ                         | 🖂 🗹 Range 🗹 🛛 🗠                            |
| Zonfiguration                     | Det: Auto 💙 RMS 🔽 BP/BR Fltr Freq          |
| Bal - Float                       | BW: 22 Hz 👻 Fs/2 💽 Sweep Track 😒           |
|                                   | Fltr: None 🛛 🖌 🗠                           |
| References                        | Digital References                         |
| dBm: 600.0 Ohms Freq: 1.00000 kHz | dBr 1: 100.0 mFFS 🐱 Freq: 1.00000 kHz 🐱    |
| dBr: 387.3 mV 👽 Matter 8.000 Obms | up. p. 100.0 mEES 💀 yure, 1.000 V 🛛 💀      |

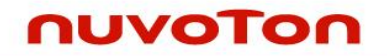

#### Figure 10: AP Measurement Readout

Figure 10 shows AP setting and readout manual. Analog Generator configuration should choose bal-float with 40 ohm Zout. Digital Analyzer should set as the following;

Analyzer: DSP audio analyzer

Input: Digital @ ISR

#### 3 NAU85L20 Evaluation Board GUI

The GUI will allow the user to write and read I2C commands through USB to the NAU85L20. The front page, Device Control, is shown as the following;

| 8520_GUI MAIN.vi                 |                                                   |
|----------------------------------|---------------------------------------------------|
| e Edit Operate Tools Window Help |                                                   |
| ADC Filters                      | Limiter Others                                    |
| Device Control Quick Start FLL   | Digital Audio Interface Clock Div PowerUp & Gains |
|                                  |                                                   |
|                                  |                                                   |
| Λυνοτοή                          |                                                   |
| NALIQ                            | 51.20                                             |
| NAUO,                            | JLZU                                              |
|                                  | Version 1.0                                       |
| Reset Chip                       | Paritarta                                         |
|                                  | Read Register Read Read Value                     |
|                                  |                                                   |
|                                  |                                                   |
|                                  | Register to                                       |
| Device I2C Address               | Write Register                                    |
|                                  | Read Back? Readback                               |
|                                  |                                                   |
|                                  | Ponistor Pond/Write History                       |
|                                  | Read/Write Register Value                         |
| Registers Saved To:              |                                                   |
| Saving Registers                 |                                                   |
|                                  |                                                   |
|                                  |                                                   |
| Registers Loaded From:           |                                                   |
| g Load Registers                 |                                                   |
| Loading Registers                |                                                   |
|                                  |                                                   |
|                                  |                                                   |
|                                  |                                                   |
|                                  | QUIT                                              |
|                                  |                                                   |

Figure 11: NAU85L20 GUI Front page—Device Control

NAU85L20 GUI has the following 10 tabloids;

- a) Device control: resetting whole chip, loading and saving register file, writing and reading register values, and read/write register history
- b) Quick Start: providing quick set-up NAU88L20 with register setting free

- c) FLL: setting FLL(frequency loop locked) registers
- d) Digital Audio Interface: controlling NAU85L20 difital audio interface, such as I2S, PCM, Justified, word length, etc.
- e) Clock Div: controlling NAU85L20 system clocks including MCLK, ADC, GPIO, etc.
- f) Power Up & Gains: controlling ADC analog amplifiers' gain, power-up, MIC voltage, and bias.
- g) ADC: controlling four ADC channels digital gains, mux, and enable.
- h) Filters: controlling ADC digital high pass filter, Notch filter, filter sampling rate.
- i) Limiter: Controlling ALC (Automatic Level Control) register setting.
- j) Others: Miscellaneous registers.

#### 3.1 Device Control

Device control is the first page of NAU85L20 GUI. It shows as below;

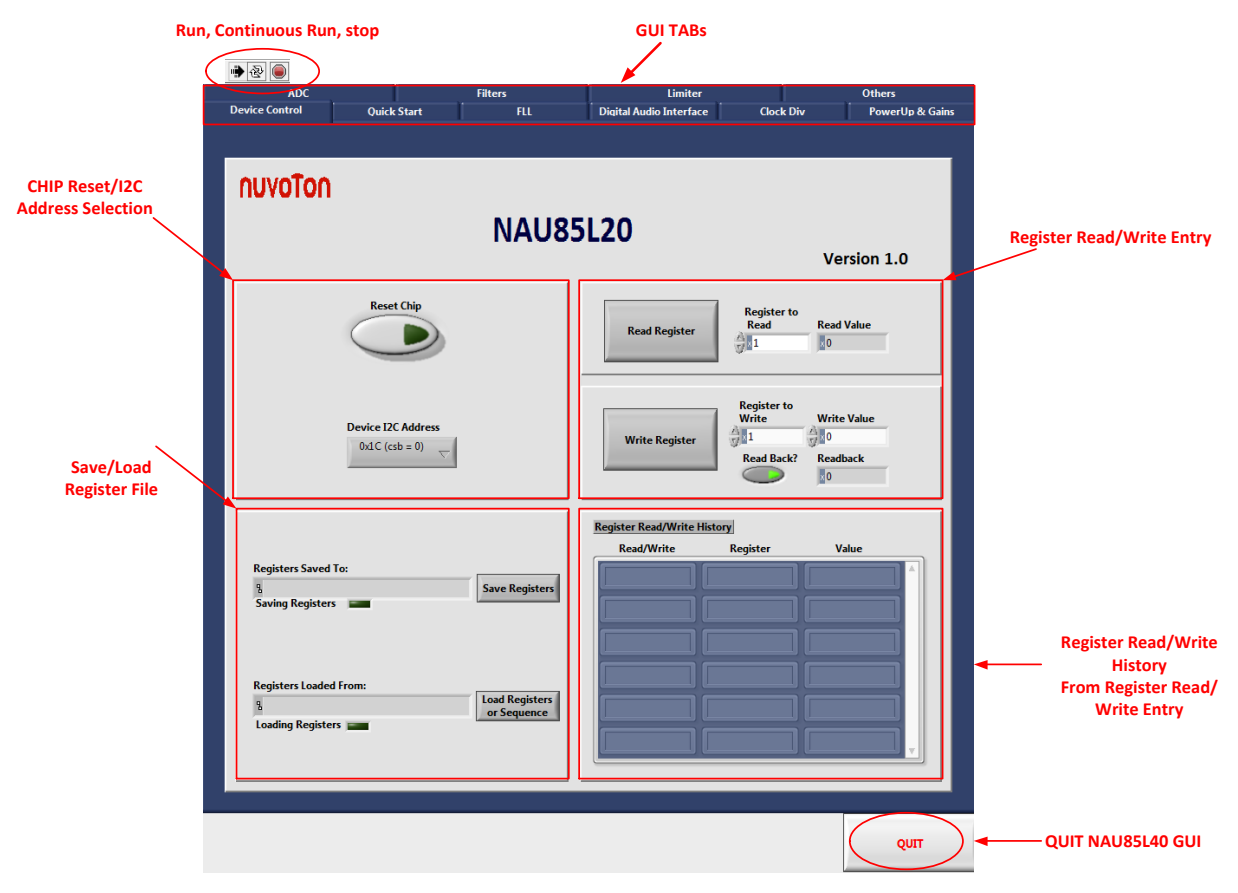

Figure 12: Device Control Tab dictation

For this front page, there are several features marked in Figure 12 for Device Control;

- a) RUN, Continuous Run, STOP: 2 are buttons for run, continuous run, and stop command for Nau85L20 GUI. When click the white arrow, 3, GUI starts to run.
  will change to . During GUI running, , click to stop GUI.
- b) **GUI Tabs;** The summary of all NAU85L20 Tabs shows on top edge. Clicking specific tab, GUI will enter the tab for further application. As shown and marked in Figure 12, currently there are ten tabs available.
- c) CHIP Reset/I2C Address Chip reset: reset button will clean up all current register settings saving in GUI, and I2C address selection is used to select a right I2C address for GUI.
- d) Register Read/Write Entry: register settings tab allows the user to write to and read from a single register. When writing a register, you can choose whether or not to have the GUI automatically read the register after every write by using the "Read back?" Read Back?

,button. Using this button ensures that the register was written correctly.

e) Save/Load Register file: button will save all registers to or load a set of registers to or

|      | D         | 1 |
|------|-----------|---|
| Load | Kedisters |   |
|      | negisters |   |

| from a text | t file of your ch | noice. To load  | d a file, click | or Sequence      | button, a       | directory  |
|-------------|-------------------|-----------------|-----------------|------------------|-----------------|------------|
| path windo  | ow will show u    | p for you to se | elect register  | file. To save ve | rified register | r settins, |

Save Registers

clicking and allocate the register settings to target directory

- f) Register Read/Write History: the table will show the last 6 entry from read/write register setting.
- g) QUIT: Selecting "Quit" button to quit NAU85L20 GUI.

#### 3.2 Quick Start

Quik Start tab has default register settings with selective buttons.

a) For enable ADC, button sequences

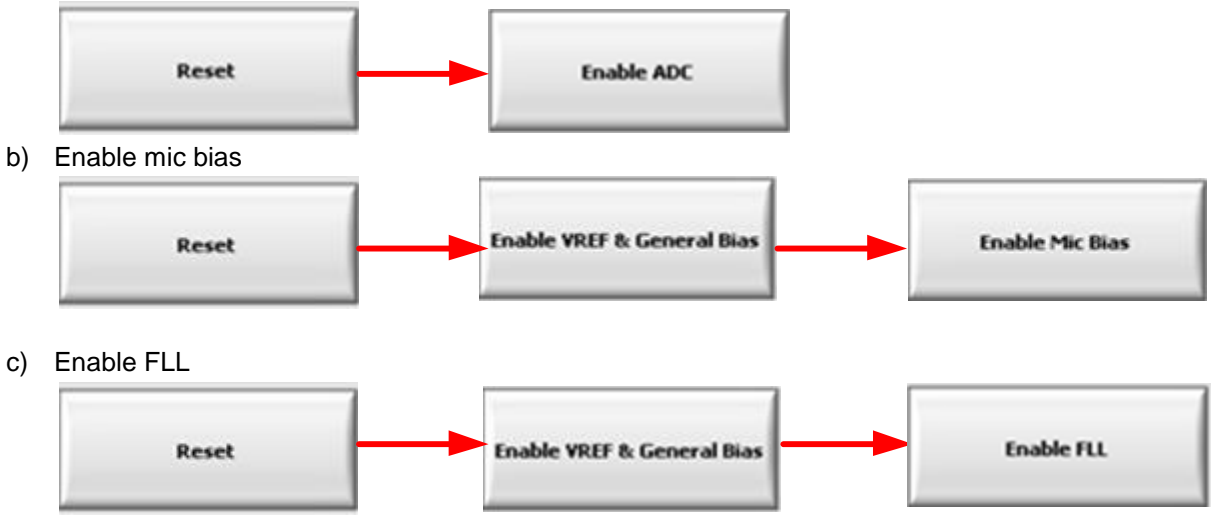

d) Disable FLL

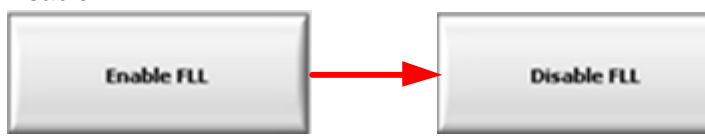

e) Writing Register light blinks to show activity of writing register.

|        |           | ADC              |                   | Filters   | Limiter                 |              |       | Others          |
|--------|-----------|------------------|-------------------|-----------|-------------------------|--------------|-------|-----------------|
|        | Device Co | ntrol            | Quick Start       | FLL       | Digital Audio Interface | Cloc         | c Div | PowerUp & Gains |
| Fxec   |           |                  |                   |           |                         |              |       |                 |
|        |           |                  |                   |           |                         |              |       |                 |
| Indi   |           |                  |                   |           |                         |              |       |                 |
|        |           | $\left( \right)$ | Writing Registers |           |                         |              |       |                 |
|        |           |                  |                   |           |                         |              |       |                 |
|        |           |                  | Reset             |           | En                      | able ADC     |       |                 |
|        |           |                  |                   |           |                         |              |       |                 |
|        |           |                  |                   |           |                         |              |       |                 |
|        |           |                  | Enable ¥REF & Ger | eral Bias | Enat                    | ole Mic Bias |       |                 |
|        |           |                  |                   |           |                         |              |       |                 |
|        |           |                  |                   |           |                         |              |       |                 |
|        |           |                  | Enable FL         | ·         | Di                      | sable FLL    |       |                 |
|        |           |                  |                   |           |                         |              |       |                 |
|        |           |                  |                   |           |                         |              |       |                 |
|        |           |                  |                   |           |                         |              |       |                 |
|        |           |                  |                   |           |                         |              |       |                 |
|        |           |                  |                   |           |                         |              |       |                 |
|        |           |                  |                   |           |                         |              |       |                 |
|        |           |                  |                   |           |                         |              |       |                 |
| Tab Co | ntrol     |                  |                   |           |                         |              |       | QUIT            |

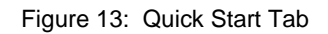

#### 3.3 FLL

The integrated FLL can be used to generate a master system clock, MCLK, from MCLKI, BCLK or FS as a reference. Because of the FLL's tolerance of jitter, it may be used to generate a stable MCLK from less stable input clock sources or it can be used to generate a free-running clock in the absence of an external reference clock source.

This Control Tab gives access to various controls and settings in the FLL block. Control of these bits is normally automatic when using the Device Control panel. These controls are provided in this panel for convenient manipulation and evaluation of the FLL section features.

The description and function of each of these control bits is explained in detail in the Register Map and FLL found in Table of Contents of the NAU85L20 Datasheet. The name for each control in this panel matches the name given to specific control bits in NAU85L20 control registers as described in the detailed register map in NAU85L20 Datasheet.

# NAU85L20 Evaluation Board

| í              | n .                                                                                                    |                                                                                                    | · · · ·                                                                                                    |                                                   |                 |
|----------------|----------------------------------------------------------------------------------------------------|----------------------------------------------------------------------------------------------------|----------------------------------------------------------------------------------------------------|---------------------------------------------------|-----------------|
| ADL            | Out-In Charact                                                                                                    | Filters                                                                                                    | Limiter                                                                                                    | clash pin                                         | Uthers          |
| Device Control | Quick Start  Reg 0x04  FIL LOCK BYPASS  off  FILISEL DAC  Recommended  ICTRL V21  no power  Reg 0x05  FIL FRAC  3126  Reg 0x06  FIL Integer  0 8  FIL Clock Ref Source  MCLK_PIN  Reg 0x07  FIL N2  10  FIL Ref Clock Div 4Ch  Recommended | FIL Ratio         For Input Clock         ICTRL LATCH         default         Sel         Gain Error         Recommended         Divide by 1 | Digital Audio Interface     Reg 0x08     PDB DACICTRL   Enable FLL DAC   Disable FLL   Filter SW   Filter Output   Filter Output   Off   On   CUTOFF500   off     Reg 0x0A     DOUT2VCO RSY   F13C | Fill Lock Length<br>Dia Delta Modulator<br>n<br>2 | PowerUp & Gains |
|                |                                                                                                    |                                                                                                    |                                                                                                    |                                                   | QUIT            |

Figure 14: NAU85L20 Demo GUI FLL Tab

#### 3.4 Digital Audio Interface

This Control Tab gives access to various controls and settings in the Digital Audio Interface. Control of these bits is normally automatic when using the Device Control panel. These controls are provided in this panel for convenient manipulation and evaluation of the Digital Audio Interface.

The description and function of each of these control bits is explained in detail in the Register Map and Digital Audio Interface found in Table of Contents of the NAU85L20 Datasheet. The name for each control in this panel matches the name given to specific control bits in NAU85L20 control registers as described in the detailed register map in NAU85L20 Datasheet.

# NAU85L20 Evaluation Board

| ADC                                 |                           | Filters           | Limiter                 |               | Others           |
|-------------------------------------|---------------------------|-------------------|-------------------------|---------------|------------------|
| vice Control                        | Quick Start               | FLL               | Digital Audio Interface | Clock Div     | PowerUp & Gair   |
|                                     |                           |                   |                         |               |                  |
| Reg 0x10                            |                           | Reg 0x02          | Reg 0x12                |               | 1                |
| Companding Mod<br>8-bit Word Enable | le<br>e Bit Clock Phase I | nversion CLK 125G | EN Enable               | ot Left       |                  |
| Normal                              | Normal Phase              | 🕤 🖉 off           | 20                      |               |                  |
| LRP                                 | UA OFFSET                 |                   |                         |               | _                |
| Normal phase                        | • 0                       | Reg 0x51          | Reg 0x13                |               |                  |
| Word Length                         |                           | CDIA Fact         | -L- Frame Svn           | Fron Division |                  |
| 24-bit word                         | Mode Control              | off               | Cmp Selec               | t Slot Star   | t Count          |
| Audio Data Form                     | at Off (normal            |                   | 255 MC                  |               |                  |
| PCMA or                             |                           |                   |                         |               |                  |
|                                     |                           |                   | Disable St              | ort Frame     |                  |
| Reg 0x11                            |                           |                   | Sync Dete               | ect           |                  |
|                                     | Master Mode               | Enable PCM8BIT    | Off                     |               |                  |
| Divided 8                           | Slave Mode                | Use               |                         |               |                  |
| PCM Time Slot                       | Enable BCLK Divide (      | Coefficient TRI   |                         |               |                  |
| Only use                            | No Divide                 | Dive LSB ful      | Reg 0x14                |               | 5it ()           |
| ADCDAT12 PS                         | ADCDAT12 PI               | ADCDAT12 DF       |                         | off           |                  |
| 0<br>ADCDAT12 O                     |                           | ADCDAT12 TR       |                         |               |                  |
| Block                               |                           | Normal mod        |                         | Ande T        |                  |
| DIOCK                               |                           | Normarmod         |                         | ADC           | CH2 TXEN (bit 3) |
|                                     |                           |                   |                         | ۵ 🌑           | ff               |
|                                     |                           |                   |                         |               |                  |
|                                     |                           |                   |                         |               |                  |
|                                     |                           |                   |                         |               |                  |
|                                     |                           |                   |                         |               |                  |
|                                     |                           |                   |                         |               |                  |

Figure 15: NAU85L20 Demo GUI Digital Audio Interface Tab

#### 3.5 Clock Div

This Control Tab consists of controls for Clock source, Clock Division, and GPIO Control. Control of these bits is normally automatic when using the Device Control panel. These controls are provided in this panel for convenient manipulation and evaluation of the Clock Division.

The description and function of each of these control bits is explained in detail in the Register Map found in Table of Contents of the NAU85L20 Datasheet. The name for each control in this panel matches the name given to specific control bits in NAU85L20 control registers as described in the detailed register map in NAU85L20 Datasheet.

# NAU85L20 Evaluation Board

| ADC            |                                                                                                    | Filters                                                  | Limiter                                             |                                                             | Others          |
|----------------|----------------------------------------------------------------------------------------------------|----------------------------------------------------------|-----------------------------------------------------|-------------------------------------------------------------|-----------------|
| Device Control | Quick Start                                                                                                    | FLL                                                      | Digital Audio Interface                             | Clock Div                                                   | PowerUp & Gains |
|                |                                                                                                    |                                                          |                                                     |                                                             |                 |
|                | Reg 0x03         CLK GPIO SRC         divide by 8         CLK ADC SRC         MCLK         MCLK SRC         divide by1 | System CLK SRC<br>MCLKL_Pin C<br>CLK CODEC SRC<br>MCLK C | Reg 0x50<br>input •<br>normal logic •<br>GPIO CLK • | GPIO1 Drive<br>GPIO1 Polatrity Inversion<br>GPIO1 Selection |                 |
|                |                                                                                                    |                                                          |                                                     |                                                             | -               |

Figure 16: NAU85L20 Demo GUI Digital Clock Div Tab

#### 3.6 Power Up and Gains

This Control Tab gives access to various controls and settings to change PowerUp and gains of different channels. Control of these bits is normally automatic when using the Device Control panel. This panel also includes controls for MicBias, VMID, and ACDC.

The description and function of each of these control bits is explained in detail in the Register Map found in Table of Contents of the NAU85L20 Datasheet. The name for each control in this panel matches the name given to specific control bits in NAU85L20 control registers as described in the detailed register map in NAU85L20 Datasheet.

# NAU85L20 Evaluation Board

| ADC                                                                                                    |                                                                                                    | Filters                                                                                           | Limiter                                                                                                    |                                                                                                    | Others          |
|----------------------------------------------------------------------------------------------------|----------------------------------------------------------------------------------------------------|---------------------------------------------------------------------------------------------------|----------------------------------------------------------------------------------------------------|----------------------------------------------------------------------------------------------------|-----------------|
| Device Control                                                                                              | Quick Start                                                                                                    | FLL                                                                                               | Digital Audio Interface                                                                                                    | Clock Div                                                                                                    | PowerUp & Gains |
|                                                                                                    | Channel 1<br>FEPGA mode Ch1<br>off<br>FEPGA mode Ch1<br>off<br>FEPGA mode Ch1<br>off<br>Power UP Ch 1<br>off<br>FEPGA Gain Ch1<br>0 dB | (bit 0)<br>(bit 1)<br>(bit 2)<br>(bit 3)                                                          | Channel 4<br>FEPGA mode Ch2 (bit 0)<br>off<br>FEPGA mode Ch2 (bit 1)<br>off<br>FEPGA mode Ch2 (bit 2)<br>off<br>FEPGA mode Ch2 (bit 3)<br>off<br>Power UP Ch 2<br>off<br>FEPGA Gain Ch2<br>0 dB |                                                                                                    |                 |
| Reg 0x67<br>Mic Filter Discha<br>Goff<br>Mic Filter Fast C<br>Goff<br>Powerup Filter<br>Mic Filter Imp<br>0 | Arge Powerup Buff<br>off<br>Powerup Buff<br>off<br>Micbias Level<br>off<br>Powerup Prec<br>off<br>Micbias Level<br>2.5V                | er(bit 0)<br>er(bit 1)<br>Low<br>harge<br>ACDC Contro<br>off<br>ACDC Contro<br>off<br>ACDC Contro | DGAIN Zero Cr<br>off<br>ol (bit 0) ACDC Control (bit 3<br>off<br>ol (bit 1) ACDC Control (bit 4<br>off<br>ol (bit 2) ACDC Control (bit 5<br>off<br>off<br>off                                   | ross Enable<br>Reg 0x60<br>VMID Enable<br>off<br>VMIDSEL<br>open (default) (<br>BIAS Adjust<br>normal<br>Test Analog |                 |

Figure 17: NAU85L20 Demo GUI Digital PowerUp& Gains Tab

#### 3.7 ADC

This Control Tab gives access to various controls and settings in the ADC converter blocks. Controls are also included here for gain options associated with the ADC function. Control of these bits is normally automatic when using the Device Control panel. Some controls are arranged in columns to configure and change settings of individual channel. These controls are provided in this panel for convenient manipulation and evaluation of the ADC section features.

The description and function of each of these control bits is explained in detail in the Register Map and ADC Digital block found in Table of Contents of the NAU85L20 Datasheet. The name for each control in this panel matches the name given to specific control bits in NAU85L20 control registers as described in the detailed register map in NAU85L20 Datasheet.

### NAU85L20 Evaluation Board

| Device Control | Quick Start                                                                  | FLL                                        | Digital Audio Interface                                                                                                    | Clock Div                                                                                                    | PowerUp & Gains |
|----------------|------------------------------------------------------------------------------|--------------------------------------------|----------------------------------------------------------------------------------------------------|----------------------------------------------------------------------------------------------------|-----------------|
| ADC            |                                                                              | Filters                                    | Limiter                                                                                                    |                                                                                                    | Others          |
|                |                                                                              |                                            |                                                                                                    |                                                                                                    |                 |
|                | Channel 1                                                                    | Channe                                     | 12                                                                                                    |                                                                                                    |                 |
|                | Power On Ch1                                                                 | Power On                                   | Ch2                                                                                                    |                                                                                                    |                 |
|                | ADC CH1 Enable                                                               | ADC CH2                                    | Enable                                                                                                    |                                                                                                    |                 |
|                | off                                                                          | Off                                        |                                                                                                    |                                                                                                    |                 |
|                | ADC Ch1 DGAIN                                                                | ADC Ch2 I                                  | dB 💽                                                                                                    |                                                                                                    |                 |
|                |                                                                              |                                            |                                                                                                    |                                                                                                    |                 |
|                | ADC CH1 Out Sel                                                              | ADC Ch2                                    | H2 IN                                                                                                    |                                                                                                    |                 |
| Reg            | 0x68                                                                         | R                                          | eg 0x65                                                                                                    |                                                                                                    |                 |
|                | Bypass PGA Current Ctrl<br>off<br>Discharge<br>off<br>Power Down Fast<br>off | Bias Enable<br>off<br>Stage2 Select<br>off | LFSR DEM Reset<br>bias0<br>off<br>bias1<br>monadd<br>monadd<br>vrefsel0<br>off<br>off<br>off<br>off<br>off<br>off<br>off<br>of | Ith     Adc up (bit 1)       ff     off       kel1     Adc up (bit 2)       ff     off       po (bit 0)     off       Adc up (bit 3)     off |                 |
| Reg            | 0x02<br>LK ADC Polarity<br>Normal                                            | eg 0x69<br>ib loop control Co<br>off       | ommon Mode Thrhld Lock                                                                                                    | ibctr code                                                                                                    |                 |
|                |                                                                              |                                            |                                                                                                    |                                                                                                    |                 |

Figure 18: NAU85L20 Demo GUI Digital ADC Tab

#### 3.8 Filters

This Control Tab gives access to various controls and settings in the filtering blocks. Controls are also included here for High Pass filter, Notch filter, and ADC sample rate.

Control of these bits is normally automatic when using the Device Control panel. Some controls are arranged in columns to configure and change settings of individual channel. These controls are provided in this panel for convenient manipulation and evaluation of the signal processing settings.

The description and function of each of these control bits is explained in detail in the Register Map and ADC/digital signal processing found in Table of Contents of the NAU85L20 Datasheet. The name for each

control in this panel matches the name given to specific control bits in NAU85L20 control registers as described in the detailed register map in NAU85L20 Datasheet.

| Device Control                                                                                                    | Quick Start                                                                                                    | FLL                                                         | Digital Audio Interface                                                                                                    | Clock Div                                                                                                    | PowerUp & Gains |
|----------------------------------------------------------------------------------------------------|----------------------------------------------------------------------------------------------------|-------------------------------------------------------------|----------------------------------------------------------------------------------------------------|----------------------------------------------------------------------------------------------------|-----------------|
| ADC                                                                                                    |                                                                                                    | Filters                                                     | Limiter                                                                                                    |                                                                                                    | Others          |
| Ch1_NF_EN<br>off<br>Ch1_NFA0_U<br>Pending<br>Ch1_NFA0 Coeffi<br>0<br>Center Freq (<br>0<br>-3dB BW Ch1<br>0<br>Sample Freq (<br>0<br>NF Ud ( | Channel I<br>Ch1_NFA<br>Pend<br>cient CH1_NFA:<br>cient CH1_NFA:<br>ch1 HPFEU<br>HPFCUT A<br>Ch1 0<br>Ch1 0<br>Ch1 0 | 1_U<br>ling v<br>Coefficient<br>A ADC CH1<br>M ADC CH1<br>V | Ch2_NF_EN<br>off<br>Ch2_NFA0_U<br>Pending<br>CH2_NFA0 Coefficient<br>0<br>CH2_NFA0 Coefficient<br>0<br>Center Freq Ch4<br>0<br>Sample Freq Ch4<br>0<br>Sample Freq Ch4<br>0<br>0<br>NF Ud 1 | hannel 2<br>Ch2_NFA1_U<br>Pending CH2_NFA1 Coefficien<br>CH2_NFA1 Coefficien<br>CH2_NFA1 Coefficien<br>PFEN ADC CH2<br>PFFEN ADC CH2<br>D<br>Ch2<br>Ch2<br>off | t<br>2          |
| Reg 0x3A                                                                                                    | GAIN CMP Sample<br>off<br>ADCOSR384<br>off<br>SINC4<br>off<br>off<br>off                                             | Rate<br>BikHz v<br>te<br>vn 128 v                           | Reg 0x38<br>FLUSH M<br>no f                                                                                                    | /IEM Enable                                                                                                    |                 |
|                                                                                                    |                                                                                                    |                                                             |                                                                                                    |                                                                                                    |                 |

Figure 19: NAU85L20 Demo GUI Digital Filters Tab

#### 3.9 Limiters

This Control Tab gives access to various controls and settings for the Input Limiter and ALC signal control blocks. Control of these bits is normally automatic when using the Device Control panel. These controls are provided in this panel for convenient manipulation and evaluation of the Input Limiter and ALC signal control blocks.

The description and function of each of these control bits is explained in detail in the Register Map and Input Limiter/ALC signal control blocks found in Table of Contents of the NAU85L20 Datasheet. The

name for each control in this panel matches the name given to specific control bits in NAU85L20 control registers as described in the detailed register map in NAU85L20 Datasheet.

| Device Control                                                                                    | Quick                   | Start                                                              | FLL                                                                                 | Digital Aud                                                 | io Interface                                                              | Clock                                                | c Div                                                                  | PowerUp & Gains                            |
|---------------------------------------------------------------------------------------------------|-------------------------|--------------------------------------------------------------------|-------------------------------------------------------------------------------------|-------------------------------------------------------------|---------------------------------------------------------------------------|------------------------------------------------------|------------------------------------------------------------------------|--------------------------------------------|
| ADC                                                                                               |                         |                                                                    | Filters                                                                             |                                                             | Limiter                                                                   |                                                      |                                                                        | Others                                     |
| Reg 0x22<br>ALC Ch1 Enable<br>off<br>ALC Ch2 Enable<br>off                                        |                         | Reg 0x20<br>ALC MO<br>norma<br>ALC Tab<br>ALC                      | DE ALC Peak<br>al mode  ALC Peak<br>not cl<br>le Select ALC Grou<br>target  ALC Noi | Detect Clear<br>ear v<br>ear v<br>el 12 v<br>se Gate Adjust | ALC Peak De<br>peak deca<br>ALC Noise Ga<br>p2p<br>ALC Peak Lev<br>p2p    | tect Hold<br>y y<br>ate Level Sel<br>yel Select<br>y | ALC Noise<br>-19di<br>ALC Peak L<br>disable p<br>ALC Nois              | Gate Threshold<br>B<br>Imit Enable<br>Deak |
| ALC Decay Tim<br>2.000 ms/step<br>ALC Attack Tim<br>0.500 ms/step                                 | er<br>) v<br>her<br>) v | Reg 0x02<br>CLK ALI<br>CLK ALI<br>MCLK_I<br>MCLK_I<br>MCLK_I       | C Enable<br>C SLOW Enable<br>PS<br>PE<br>TRI                                        | Reg 0x44<br>P2P C<br>Reg 0x4<br>Peak                        | 8<br>h1<br>4 <u>C</u><br>c Ch1                                            | Reg 0<br>P2<br>Reg 0x4<br>Peak                       | <pre> off  x4B  P Ch2  F  Ch2  Ch2  Ch2  Ch2  Ch2  Ch2  Ch2  Ch2</pre> |                                            |
| Reg 0x21<br>ALC LVL<br>-12.000 dBFS<br>ALC Hold<br>0 ms<br>ALC Max<br>35.25dB<br>ALC Min<br>-12dB |                         | Reg 0x24<br>Gain upd<br>0 dB<br>O dB<br>ALC<br>Reg 0x2D<br>ALC GAI | ALC Zero Cross ALC initial GAI Gain Update Ch2 IN Ch1 ALC GAIN C                    | ing Ch2<br>N CH2<br>h2                                      | Reg 0x23     Gain upda     0 dB     ALC 0     Reg 0x2F     ALC Clip     0 | ates v ALC<br>v ALC<br>Gain Update (<br>ALC Fast D   | C Zero Crossii<br>C initial GAIN<br>Ch1<br>ecrement                    | ng Ch1<br>CH1<br>ALC Noise                 |
|                                                                                                   |                         |                                                                    |                                                                                     |                                                             |                                                                           |                                                      |                                                                        |                                            |

Figure 20: NAU85L20 Demo GUI Digital Limiter Tab

#### 3.10 Others

This Control Tab consists of controls which are occasionally used. It includes controls for Mic mute, and I2C control.

The description and function of each of these control bits is explained in detail in the Register Map found in Table of Contents of the NAU85L20 Datasheet. The name for each control in this panel matches the name given to specific control bits in NAU85L20 control registers as described in the detailed register map in NAU85L20 Datasheet.

# NAU85L20 Evaluation Board

| Device Control | Quick Start                           | FLL                       | Digital Audio Interfa                          | ice Clock | Div | PowerUp & Gains |
|----------------|---------------------------------------|---------------------------|------------------------------------------------|-----------|-----|-----------------|
| ADC            |                                       | Filters                   | Limite                                         | er        |     | Others          |
|                |                                       |                           |                                                |           |     |                 |
|                | Reg 0x52<br>Time Ou<br>●Enab<br>TIMEC | t Disable<br>le<br>DUT TM | Reg 0x61<br>Mute Ch2<br>off<br>Mute Ch1<br>off | 0<br>0    |     |                 |
|                |                                       |                           |                                                |           |     |                 |
|                |                                       |                           |                                                |           |     |                 |

Figure 21: NAU85L20 Demo GUI Digital Others Tab

#### 4 NAU85L20 Evaluation Board Schematic

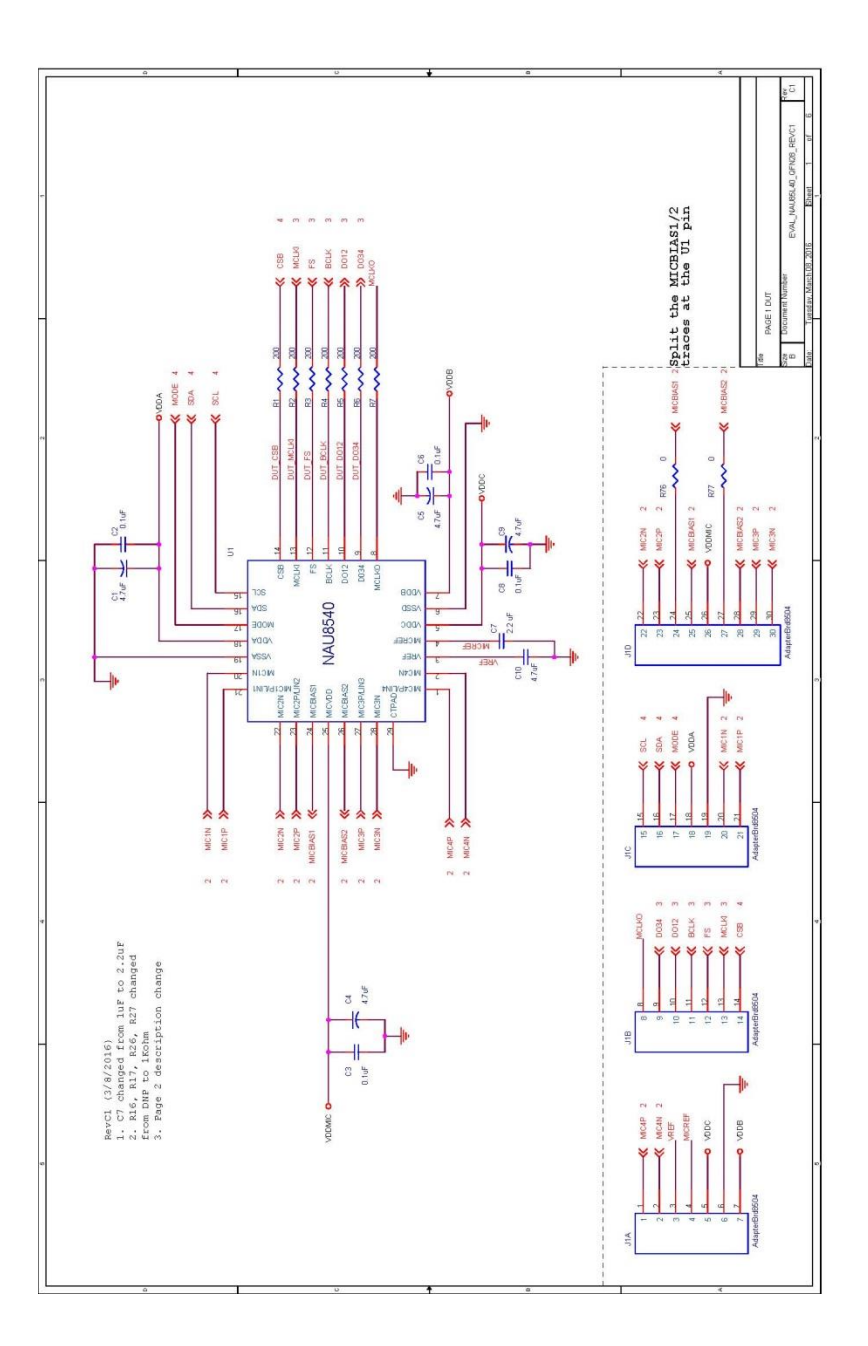

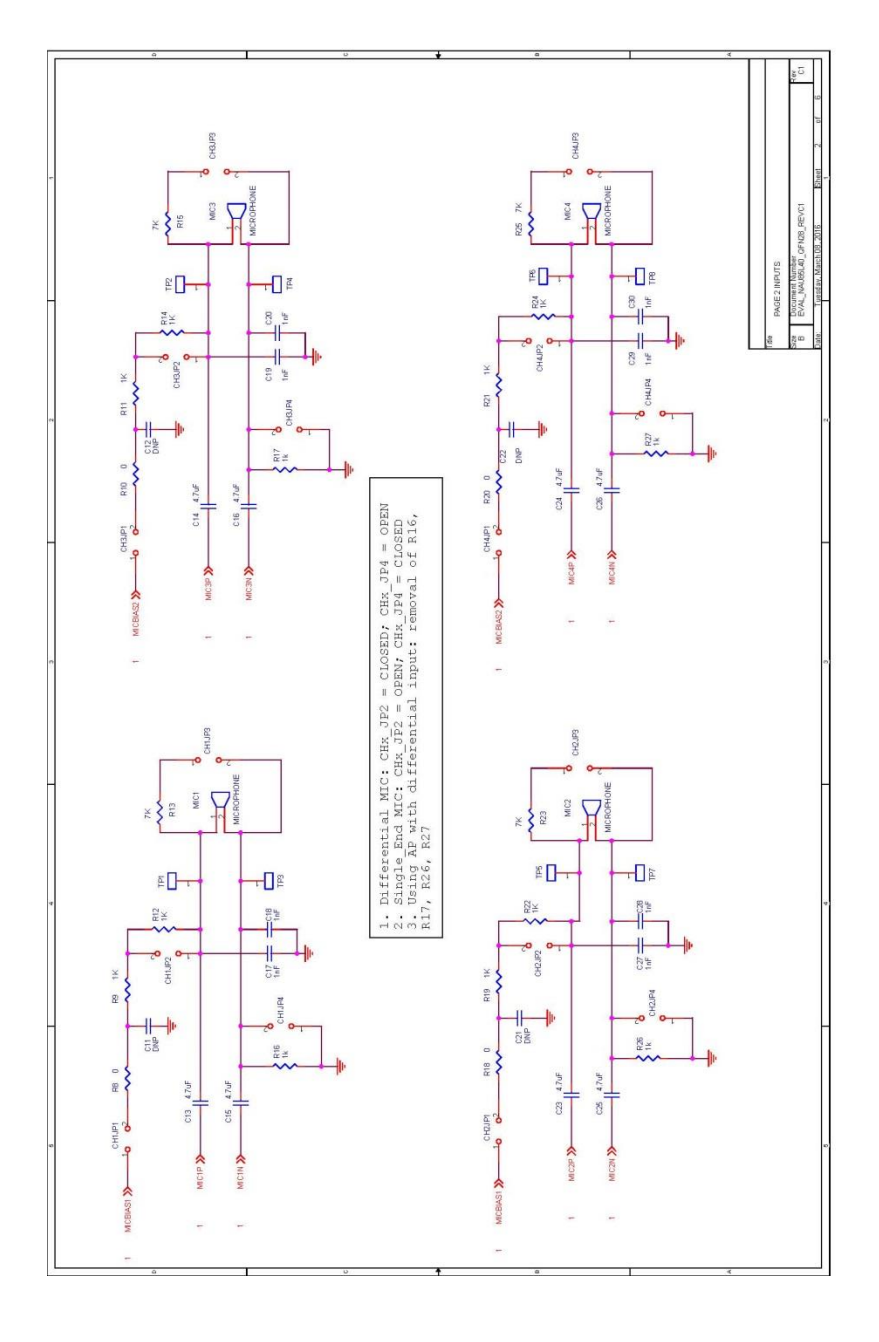

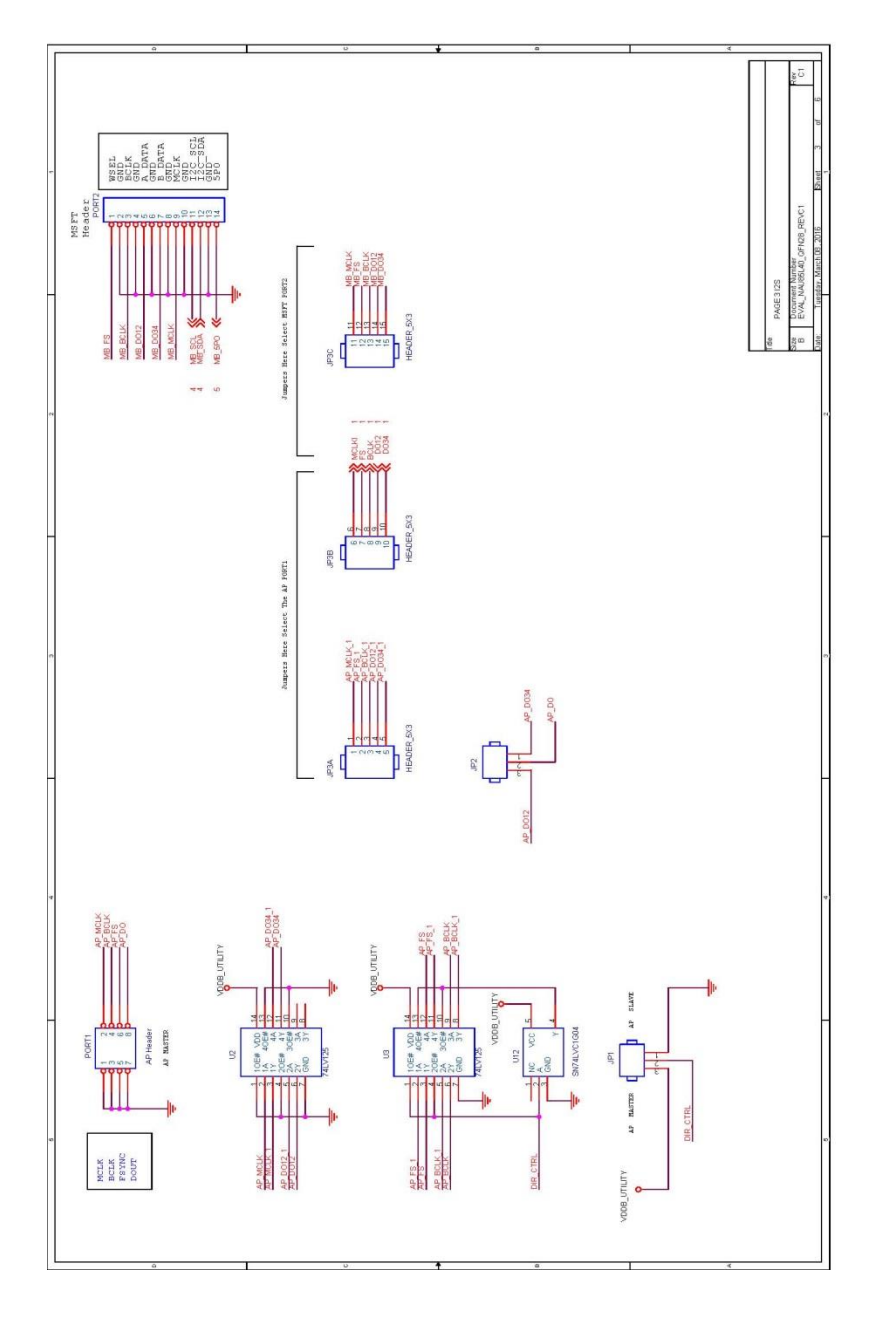

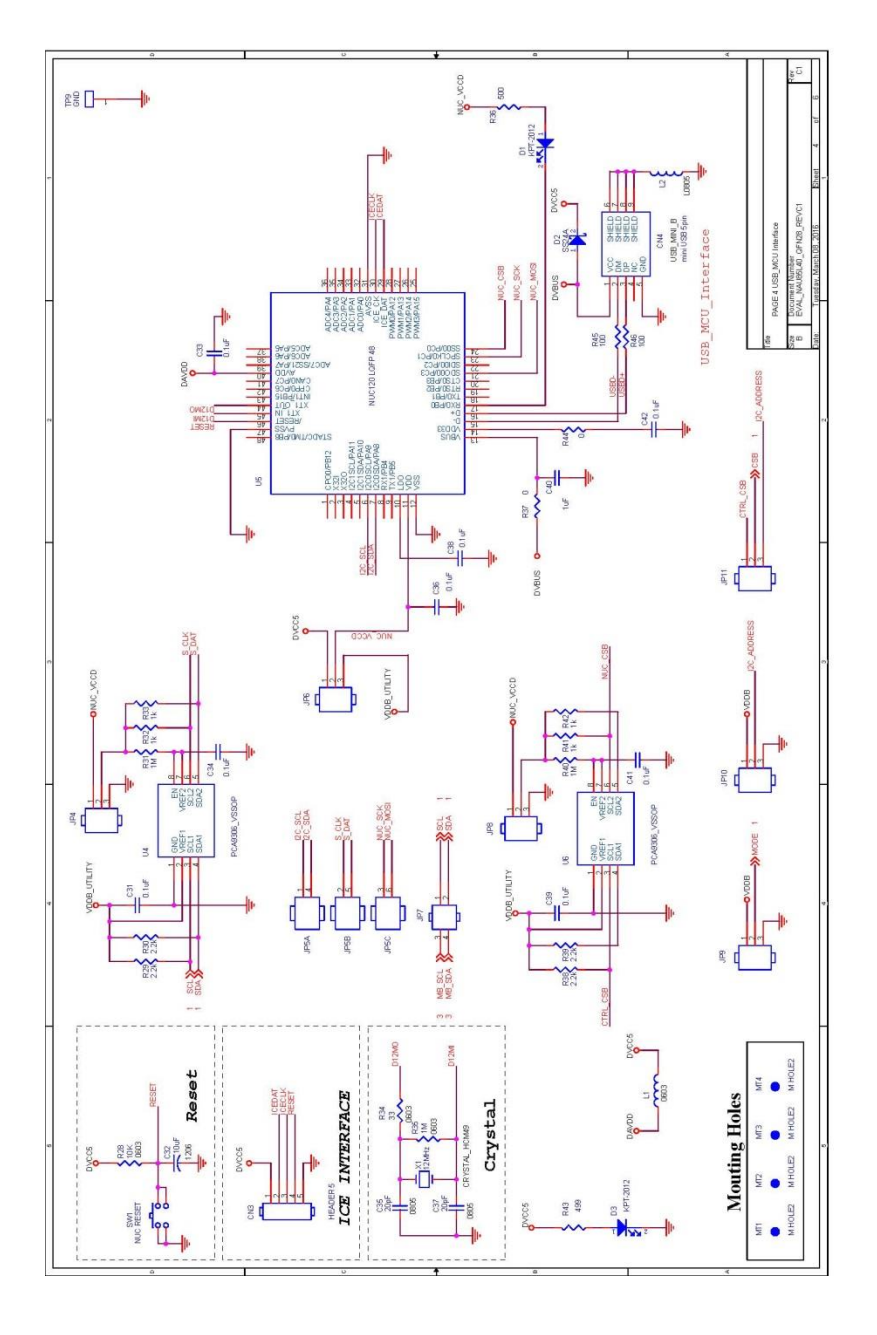

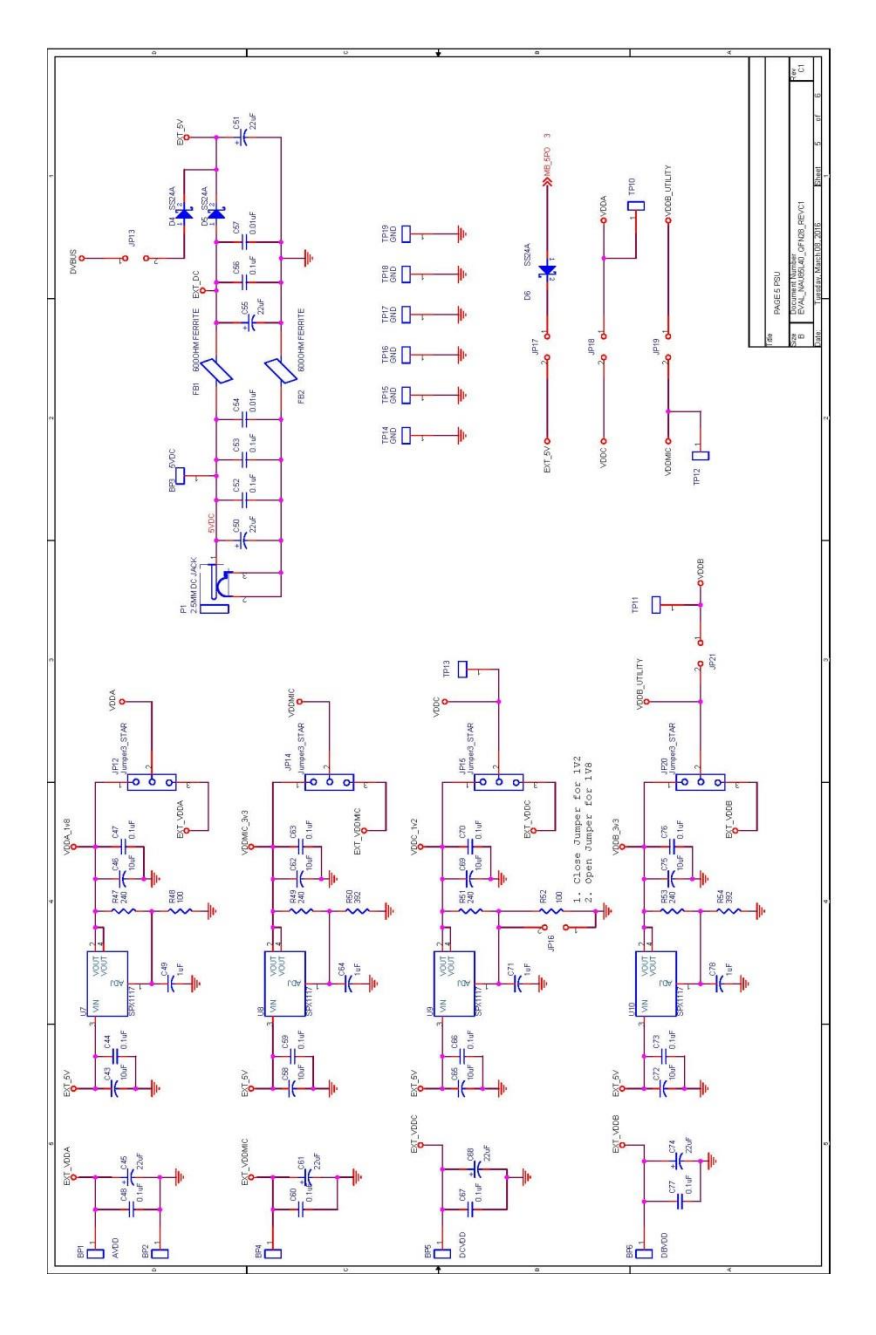

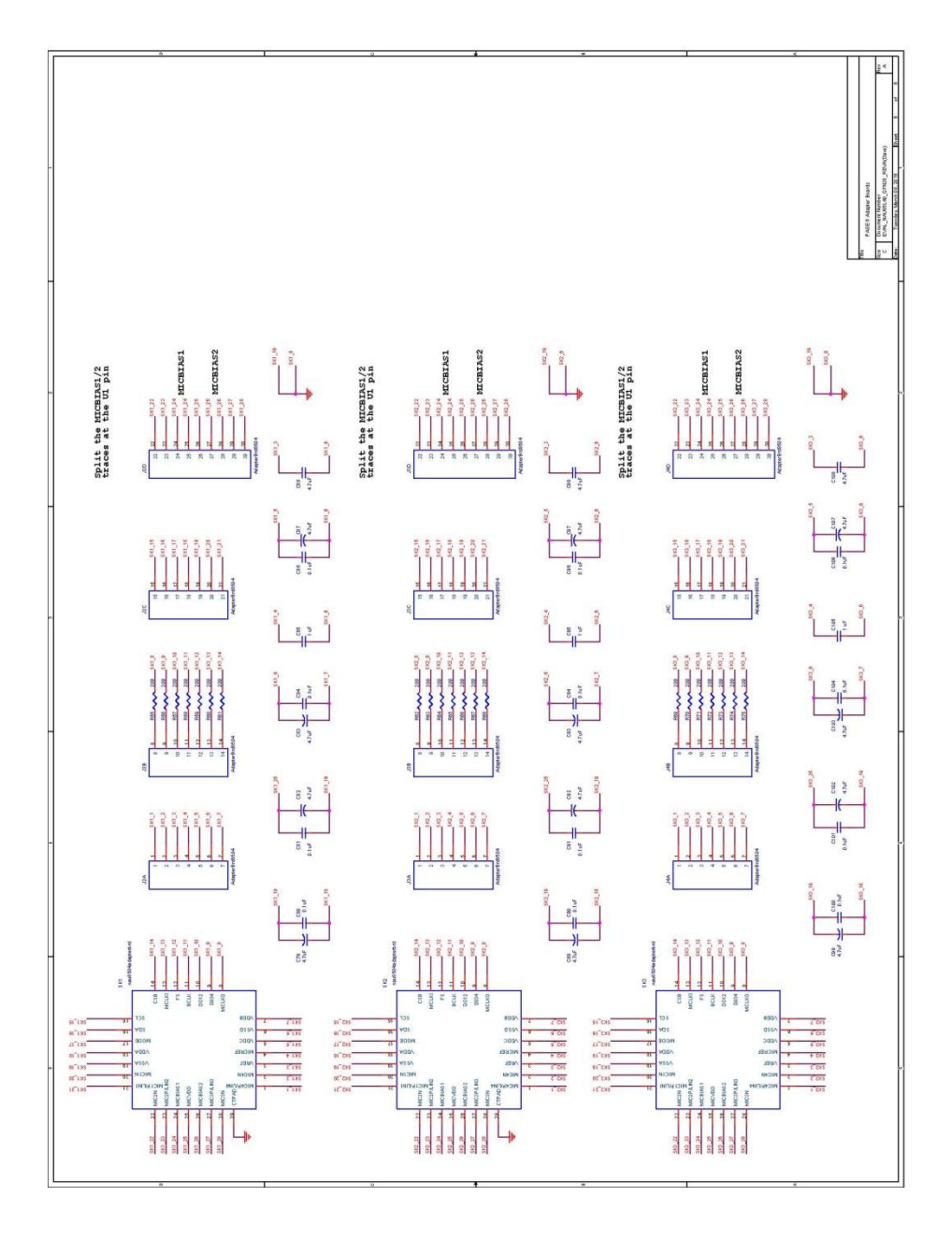

### 5 Revision History

| Version | DATE           | PAGE | Descritpion      |
|---------|----------------|------|------------------|
| 0.1     | April 25, 2016 |      | Initial document |